| ชื่อลูกค้า  | มหาวิทยาลัยสุโขทัยธรรมาธิราช          |         |
|-------------|---------------------------------------|---------|
| ชื่อโครงการ | ระบบบริการข้อมูลนักศึกษาบนอุปกรณ์พกพา | outlook |
| ชื่อเอกสาร  | คู่มือใช้งานสำหรับนักศึกษาปริญญาโท    |         |

#### เอกสาร

# "คู่มือใช้งานสำหรับนักศึกษาปริญญาโท"

# โครงการพัฒนาระบบบริการข้อมูลนักศึกษาบนอุปกรณ์พกพา

มหาวิทยาลัยสุโขทัยธรรมาธิราช

จัดทำโดย: บริษัท วี เอาท์ลุค โซลูชั่น จำกัด

| ชื่อลูกค้า  | มหาวิทยาลัยสุโขทัยธรรมาธิราช               |         |
|-------------|--------------------------------------------|---------|
| ชื่อโครงการ | ระบบบริการข้อมูลนักศึกษาบนอุปกรณ์พกพา      | outlook |
| ชื่อเอกสาร  | <i>ค</i> ู่มือใช้งานสำหรับนักศึกษาปริญญาโท |         |

### สารบัญ

| 1. ประวัติการปรับปรุงแก้ไข                     |
|------------------------------------------------|
| เอกสารError! Bookmark not                      |
| defined.                                       |
| 2. การใช้งานระบบ ระดับ ปริญญาโท                |
| 2.1 การลงทะเบียนเข้าใช้ระบบ                    |
| 2.2 การกู้คืนรหัสผ่าน7                         |
| 2.3 การเข้าใช้ระบบ                             |
| 2.4 ข้อมูลบริการข่าวสาร9                       |
| 2.5 ข้อมูลบริการข่าวเฉพาะบุคคล                 |
| 2.6 ข้อมูลนักศึกษารายบุคคล                     |
| 2.7 การลงทะเบียนเรียน12                        |
| 2.8 การลงทะเบียนเรียน-ซำระเพิ่มเติม14          |
| 2.9 การลงทะเบียนเรียน-ลาพักการศึกษา17          |
| 2.10 การดูข้อมูลสนามสอบ                        |
| 2.11 การดูข้อมูลปฏิทินกิจกรรม                  |
| 2.12 การดูความก้าวหน้าของการเรียน <b>22</b>    |
| 2.13 การดูประวัติการเรียน                      |
| 2.14 การรายการลงทะเบียนเรียน <b>25</b>         |
| 2.15 การดูสถานะการจัดส่งเอกสารการสอบ <b>26</b> |
| 2.16 การดูการเข้าร่วมกิจกรรมปฏิสัมพันธ์        |
| 2.17 การดูกำหนดการสอบและสนามสอบ <b>29</b>      |
| 2.18 การดูข้อมูลการย้ายสนามสอบ                 |
| 2.19 การดูกำหนดการสอบ วพ./is/ดพ                |
| 2.20 การเปลี่ยนรหัสผ่าน                        |

| ชื่อลูกค้า  | มหาวิทยาลัยสุโขทัยธรรมาธิราช          |         |
|-------------|---------------------------------------|---------|
| ชื่อโครงการ | ระบบบริการข้อมูลนักศึกษาบนอุปกรณ์พกพา | outlook |
| ชื่อเอกสาร  | คู่มือใช้งานสำหรับนักศึกษาปริญญาโท    |         |

| 2.21 การเปลี่ยนภาษา |    |
|---------------------|----|
| 2.22 ติดต่อเรา      | 35 |
| 2.23 แชทบอท         |    |
| 2.24 การออกจากระบบ  |    |

| ชื่อลูกค้า  | มหาวิทยาลัยสุโขทัยธรรมาธิราช          |         |
|-------------|---------------------------------------|---------|
| ชื่อโครงการ | ระบบบริการข้อมูลนักศึกษาบนอุปกรณ์พกพา | outlook |
| ชื่อเอกสาร  | คู่มือใช้งานสำหรับนักศึกษาปริญญาโท    |         |

#### 1. ประวัติการปรับปรุงแก้ไขเอกสาร

| วันที่          | ผู้จัดทำ           | เวอร์ชัน | รายละเอียด         | หมายเหตุ |
|-----------------|--------------------|----------|--------------------|----------|
| 19 พฤษภาคม 2564 | รติกาญจน์ หมั่นการ | 0.1      | เอกสารร่าง         |          |
| 18 สิงหาคม 2565 | รติกาญจน์ หมั่นการ | 1        | ปิดข้อมูลส่วนบุคคล |          |
|                 |                    |          |                    |          |

| ชื่อลูกค้า  | มหาวิทยาลัยสุโขทัยธรรมาธิราช          |         |
|-------------|---------------------------------------|---------|
| ชื่อโครงการ | ระบบบริการข้อมูลนักศึกษาบนอุปกรณ์พกพา | outlook |
| ชื่อเอกสาร  | คู่มือใช้งานสำหรับนักศึกษาปริญญาโท    |         |

2. การใช้งานระบบ ระดับ ปริญญาโท

2.1 การลงทะเบียนเข้าใช้ระบบ

ขั้นตอนการลงทะเบียนเข้าใช้ระบบมีรายละเอียดขั้นตอน ดังนี้

- 1. คลิกเลือกลงทะเบียนเข้าใช้ระบบ
- 2. คลิกตกลง เพื่อยอมรับเงื่อนไขการลงทะเบียน
- 3. กรอกข้อมูลการลงทะเบียน
- 4. ทำการคลิกที่ปุ่ม ลงทะเบียน ระบบจะส่งเมลเพื่อทำการยืนยันตัวตน เป็นการเสร็จสิ้นขั้นตอนการลงทะเบียน

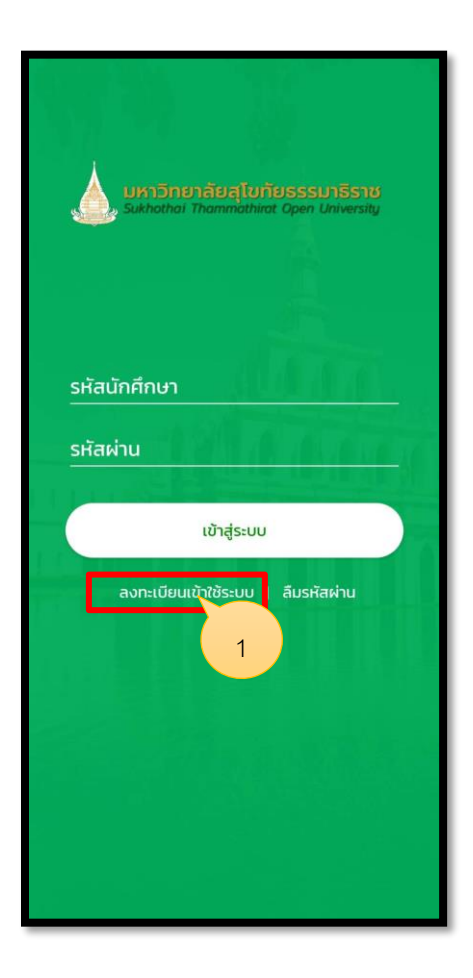

รูปภาพที่ 1 แสดงหน้าลงทะเบียนใช้งาน

| ชื่อลูกค้า  | มหาวิทยาลัยสุโขทัยธรรมาธิราช          |         |
|-------------|---------------------------------------|---------|
| ชื่อโครงการ | ระบบบริการข้อมูลนักศึกษาบนอุปกรณ์พกพา | outlook |
| ชื่อเอกสาร  | คู่มือใช้งานสำหรับนักศึกษาปริญญาโท    |         |

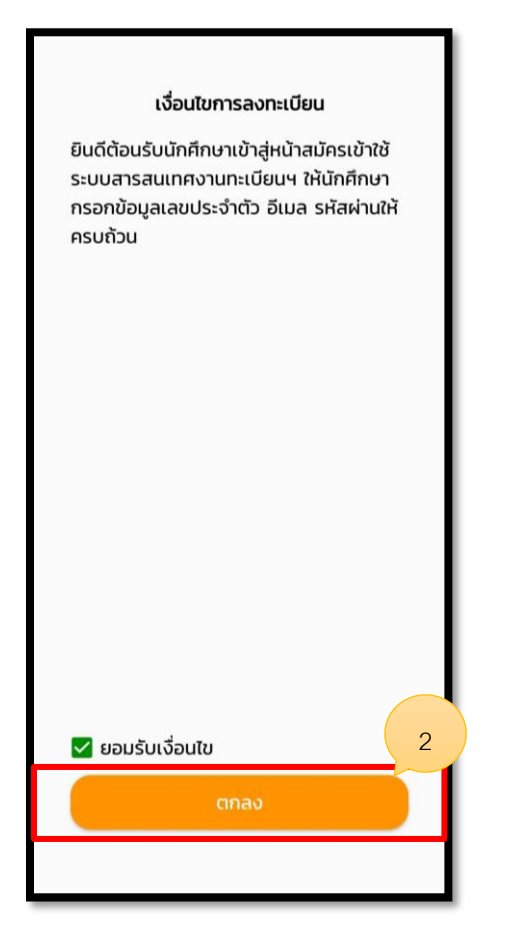

| มหาวิทยาลัยสุโขทัยธรรมาธิราช<br>Sukhothal Thommathirat Open University |  |
|------------------------------------------------------------------------|--|
| รหัสนักศึกษา                                                           |  |
| รหัสบัตรประชาชน                                                        |  |
| รหัสผ่าน                                                               |  |
| ยืนยันรหัสผ่าน                                                         |  |
| อีเมล                                                                  |  |
| เบอร์โทรศัพท์                                                          |  |
| ลงกะเบียน                                                              |  |
| เข้าสู่ระบบ   ลืมรหัสผ่าน                                              |  |
|                                                                        |  |
|                                                                        |  |
|                                                                        |  |

รูปภาพที่ 2 แสดงหน้าทำรายการลงทะเบียนใช้งาน

| ชื่อลูกค้า  | มหาวิทยาลัยสุโขทัยธรรมาธิราช          |         |
|-------------|---------------------------------------|---------|
| ชื่อโครงการ | ระบบบริการข้อมูลนักศึกษาบนอุปกรณ์พกพา | outlook |
| ชื่อเอกสาร  | คู่มือใช้งานสำหรับนักศึกษาปริญญาโท    |         |

2.2 การกู้คืนรหัสผ่าน โดยมีรายละเอียดขั้นตอน ดังนี้

- 1. คลิกเลือกลืมรหัสผ่าน
- 2. ทำการใส่อีเมล
- 3. ทำการคลิกขอรหัสผ่านใหม่ ระบบจะทำการส่งรหัสผ่านไปให้ทางอีเมล

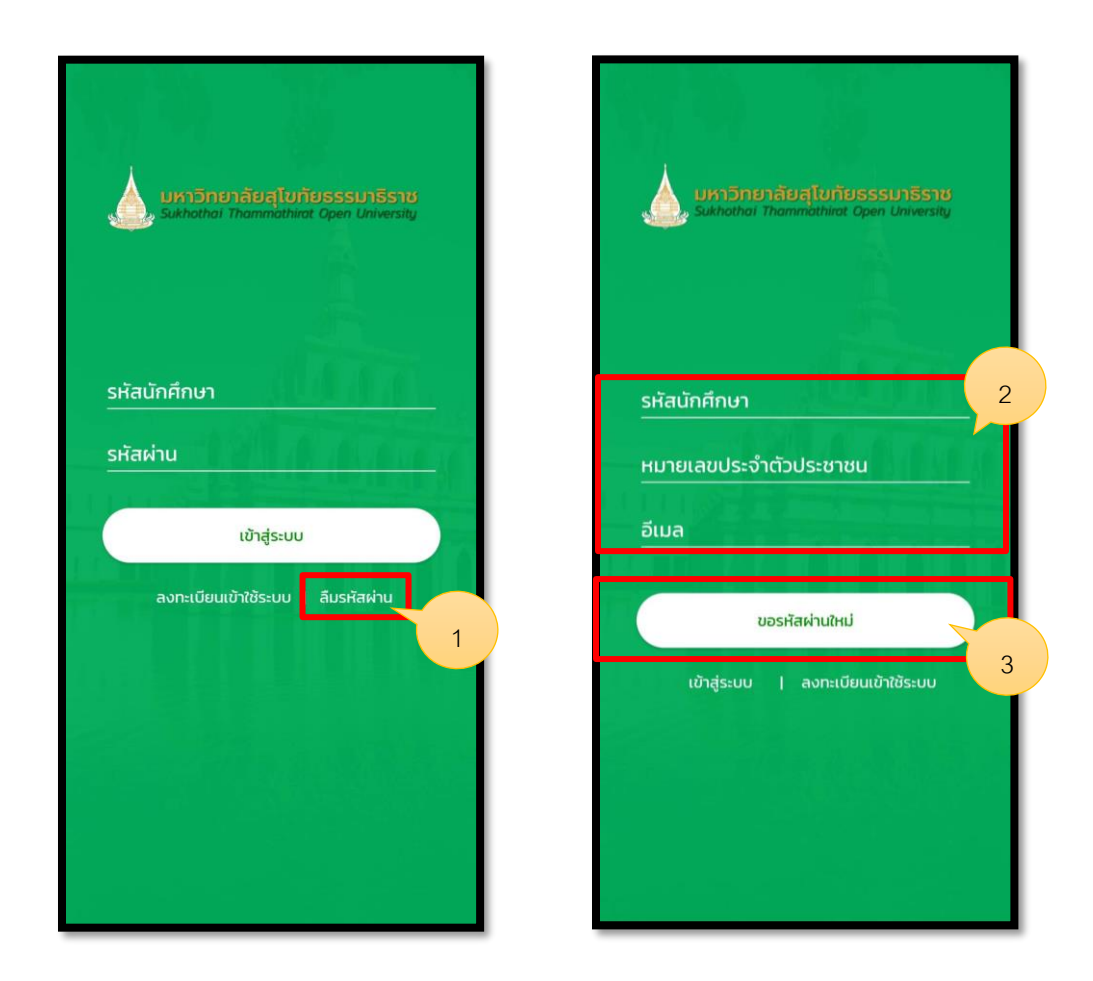

รูปภาพที่ 3 แสดงหน้าการขอรหัสผ่านใหม่

| ชื่อลูกค้า  | มหาวิทยาลัยสุโขทัยธรรมาธิราช          |         |
|-------------|---------------------------------------|---------|
| ชื่อโครงการ | ระบบบริการข้อมูลนักศึกษาบนอุปกรณ์พกพา | outlook |
| ชื่อเอกสาร  | คู่มือใช้งานสำหรับนักศึกษาปริญญาโท    |         |

2.3 การเข้าใช้ระบบ

โดยมีรายละเอียดขั้นตอน ดังนี้

- 1. ทำการใส่รหัสนักศึกษา และรหัสผ่าน
- หลังจากใส่ข้อมูลเรียบร้อยแล้วให้คลิกปุ่ม เข้าสู่ระบบ

| ארסחפר ארסחפר איז איז איז איז איז איז איז איז איז איז |
|-------------------------------------------------------|
| รหัสนักศึกษา                                          |
| รหัสผ่าน                                              |
| เช้าสู่ระบบ                                           |
| ลงทะเบียนเข้าใช้ระบบ   ลืมรหัสผ่าน 2                  |

รูปภาพที่ 4 แสดงหน้าการเข้าใช้ระบบ

| ชื่อลูกค้า  | มหาวิทยาลัยสุโขทัยธรรมาธิราช          |         |
|-------------|---------------------------------------|---------|
| ชื่อโครงการ | ระบบบริการข้อมูลนักศึกษาบนอุปกรณ์พกพา | outlook |
| ชื่อเอกสาร  | คู่มือใช้งานสำหรับนักศึกษาปริญญาโท    |         |

2.4 ข้อมูลบริการข่าวสาร โดยมีรายละเอียดขั้นตอน ดังนี้

- 1. คลิกที่ไอคอน ข่าว
- 2. เลือกหมวดหมู่ข่าวที่ต้องการ
- 3. เลือกข่าวเพื่อท้ำการเปิด
- 4. แสดงรายละเอียดของข่าวที่ทำการเปิด
- 5. คลิกลิงค์ข่าวเพื่อแสดงข้อมูล

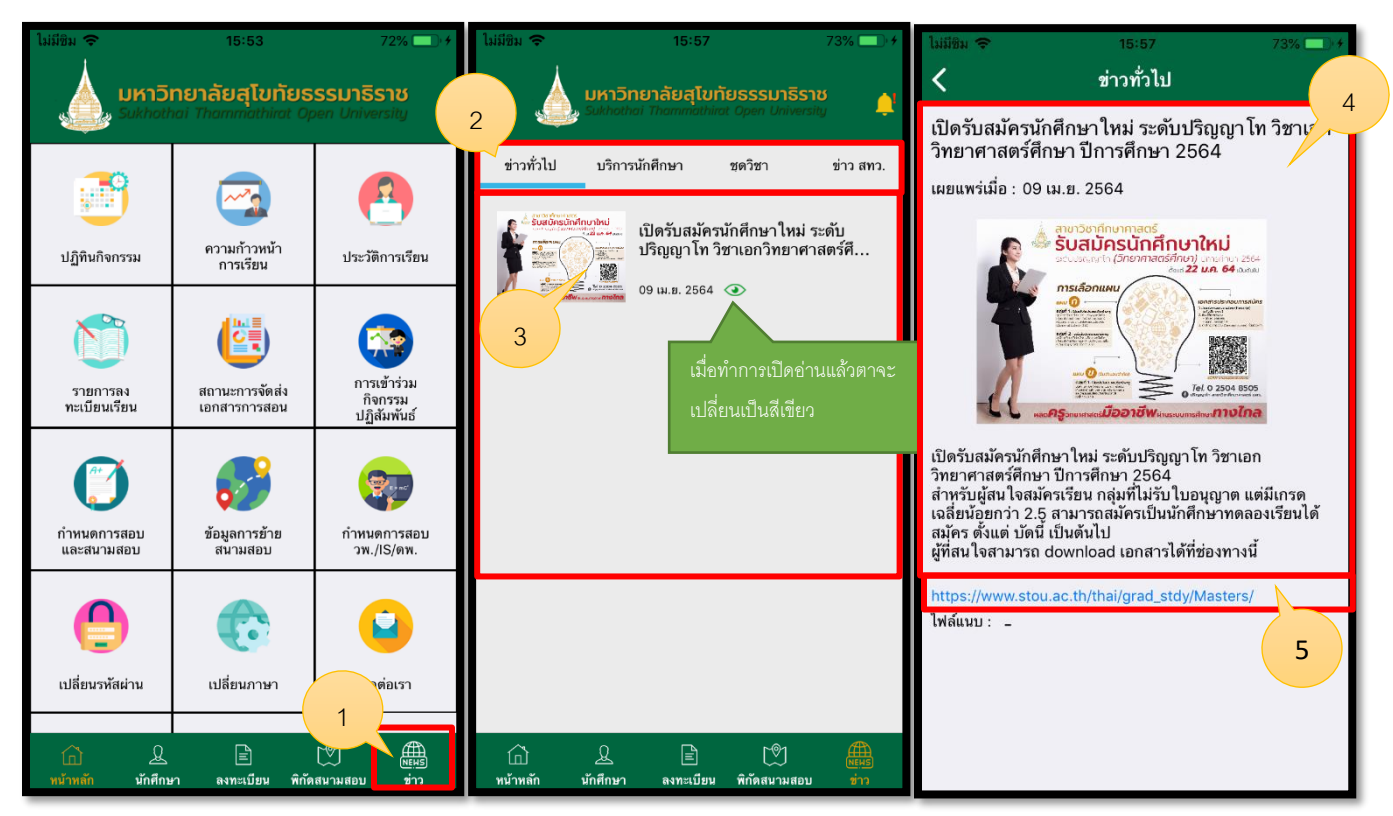

รูปภาพที่ 5 แสดงหน้าบริการข่าวสาร

| ชื่อลูกค้า  | มหาวิทยาลัยสุโขทัยธรรมาธิราช          |         |
|-------------|---------------------------------------|---------|
| ชื่อโครงการ | ระบบบริการข้อมูลนักศึกษาบนอุปกรณ์พกพา | outlook |
| ชื่อเอกสาร  | คู่มือใช้งานสำหรับนักศึกษาปริญญาโท    |         |

2.5 ข้อมูลบริการข่าวเฉพาะบุคคล โดยมีรายละเอียดขั้นตอน ดังนี้

- 1. คลิกที่ไอคอนแจ้งเตือน
- 2. เลือกหมวดหมู่ข่าวที่ต้องการ
   3. แสดงรายละเอียดของข่าวที่ทำการเปิด

| ไม่มีชิม 🗢 15:57 1 73% 📑 +                 | 🔶 ข่าวเฉพาะบุคคล                                                                                                    | 🔶 ข่าวเฉพาะบุคคล 🔒                                                                                                    |
|--------------------------------------------|----------------------------------------------------------------------------------------------------|----------------------------------------------------------------------------------------------------|
| รมช่างกับไป บริการบัดซึกษา พรริสา ช่วว สมว | ช่าวWalk-in                                                                                                    | ข่าวWalk-in                                                                                                    |
| มากาเบี้ยมการแก่หญายา                      | <ul> <li>ว พ.พ 2304 €</li> <li>ข่าวเฉพาะบุคคลใหม่</li> <li>25 มี.ค 2564 €</li> <li>กำห</li> <li>เมื่อทำการเปิดอ่านแล้วตาจะ</li> <li>เมื่อนเป็นสีเขียว</li> <li>ข่าว</li> <li>1 มี.ค 2564 €</li> </ul> | เผยแพร่เมื่อ : 7 พ.ค 2564<br>มสธ. ขอยกเลิกการสอบ Walk-in Exam วันที่<br>26-27 ธ.ค. 63 เนื่องจากสถานการณ์ COVID-19<br>สามารถแจ้งขอคืนเงินค่าสมัครสอบได้ที่<br>https://forms.gle/LYCK8QFkGKZzY8Cr7 |
|                                            | ขาวเฉพาะบุคคล เหม<br>1 มี.ค 2564 🛛 👁                                                                                                    |                                                                                                    |
|                                            | ผลการส่งงาน<br>20 ต.ค 2563 📀                                                                                                    |                                                                                                    |
|                                            | ผลการทดสอบภาษาอังกฤษ2<br>10 ก.ย 2563 🛛 📀                                                                                                    |                                                                                                    |
|                                            | ผลการทดสอบส่งข่าว<br>10 ก.ย 2563 🛛 👁                                                                                                    |                                                                                                    |

รูปภาพที่ 6 แสดงหน้าบริการข่าวเฉพาะบุคคล

| ชื่อลูกค้า  | มหาวิทยาลัยสุโขทัยธรรมาธิราช          |         |
|-------------|---------------------------------------|---------|
| ชื่อโครงการ | ระบบบริการข้อมูลนักศึกษาบนอุปกรณ์พกพา | outlook |
| ชื่อเอกสาร  | คู่มือใช้งานสำหรับนักศึกษาปริญญาโท    |         |

2.6 ข้อมูลนักศึกษารายบุคคล โดยมีรายละเอียดขั้นตอน ดังนี้

- 1. คลิกที่ไอคอน นิสิต
- 2. ระบบจะแสดงหน้าประวัติส่วนตัว
- ในกรณีที่ต้องการแก้ไข เบอร์โทร และอีเมล ให้ทำการคลิกแก้ไขข้อมูล

| ໄນ່ມີຍິນ ອ<br>ເບັນ<br>ເບັນ<br>Sukhoth | 15:53<br><b>ทยาลัยสุโขทัยธ</b><br>nai Thammathirat Op | 72% 🗩 +<br>SSJNSSNØ<br>Den University                | ไม่มีชิม 🗢<br>มห<br>Sukt                                          | 15:57<br><b>าวิทยาลัยสุโขทัยธรร</b><br>hothai Thammathirat Open                                                                 | 73% 🗩 +<br>มาธิราช<br>University | ໄມ່ມີພິມ ຈົ<br>< | 15:58 73% 🗩 ≁<br>แก้ไชข้อมูล                    |
|---------------------------------------|-------------------------------------------------------|------------------------------------------------------|-------------------------------------------------------------------|----------------------------------------------------------------------------------------------------|----------------------------------|------------------|-------------------------------------------------|
| มี<br>บฏิทินกิจกรรม                   | ความก้าวหน้า<br>การเรียน                              | 2<br>ประวัติการเรียน                                 | ประวัติส่วนตัว                                                    | <b>นาย</b><br>รหัสประจำตัว :<br>รหัสประจำตัวประชาชน :<br>ระดับการศึกษา : ปริญญาไท<br>หลักสูตร : รัฐศาสตรมหาบัณฑิต               |                                  | โทรศัพท์         | @gmail.com                                      |
| รายการลง<br>ทะเบียนเรียน              | สถานะการจัดส่ง<br>เอกสารการสอน                        | การเข้าร่วม<br>การเข้าร่วม<br>กิจกรรม<br>ปฏิสัมพันธ์ | ข้อมูลทั่วไป<br>สื่วค่า                                           | สาธาวชา: - รษุทาสตว<br>แขนงวิชา:<br>วิชาเอก: การเมืองการปกครอง<br>ปีภาคที่เข้าศึกษา : 1/2557<br>ปีภาคที่เรียนครบ 3 เท่า : 2/25( | 32<br>แก้ไขข้อมูล                |                  | มัยน<br>เมื่อทำการแก้ไขข้อมูลเรียบร้อยแล้วให้กด |
| ตัวจัง<br>กำหนดการสอบ<br>และสนามสอบ   | ข้อมูลการข้าย<br>สนามสอบ                              | ทำหนดการสอบ<br>วพ./IS/ดพ.                            | ทยบู :<br>โทรศัพท์ :<br>อีเมล :<br>วุฒิก่อนเข้าศึกษา<br>สถานภาพ : | า: ศิลปศาสตรบัณฑิต(รัฐศาสตร์<br>ผู้สำเร็จการศึกษา                                                                               | j                                |                  | ปุ่ม ยืนยัน เพื่อเป็นการบันทึกข้อมูล            |
| 1 ทัสผ่าน                             | <b>เ</b> ปลี่ยนภาษา                                   | ติดค่อเรา                                            | แผนการศึกษา :<br>วิชาเฉพาะเน้น :<br>สนานะการตรวจ:                 | ้-<br>ผ่านการตรวจสอบวุฒิ                                                                                                    |                                  |                  |                                                 |
| 🔂 🗕                                   | E<br>คา ลงทะเบียน พิกัด                               | 🕅 🧮<br>เสนามสอบ ช่าว                                 | <ul><li>เป็<br/>หน้าหลัก น้</li></ul>                             | Q 🖹 🕅<br>ักศึกษา ลงทะเบียน พิกัดสนาม                                                                                            | (NENS<br>มสอบ ช่าว               |                  |                                                 |

รูปภาพที่ 9 แสดงหน้าข้อมูลนักศึกษารายบุคคล

| ชื่อลูกค้า  | มหาวิทยาลัยสุโขทัยธรรมาธิราช          |         |
|-------------|---------------------------------------|---------|
| ชื่อโครงการ | ระบบบริการข้อมูลนักศึกษาบนอุปกรณ์พกพา | outlook |
| ชื่อเอกสาร  | คู่มือใช้งานสำหรับนักศึกษาปริญญาโท    |         |

2.7 การลงทะเบียนเรียน โดยมีรายละเอียดขั้นตอน ดังนี้

- 1. คลิกที่ไอคอน ลงทะเบียน
- 2. คลิกยอมรับเงื่อนไข และตกลง
- 3. เลือกประเภทลงทะเบียน
- 4. เลือกปีการศึกษา/ ภาคการศึกษา และกดแสดงประเภทการลงทะเบียน
- 5. เลือกประเภทการลงทะเบียน และกดดำเนินการต่อ
- 6. เลือกการลงทะเบียนย่อย และกดแสดงข้อมูลชุดวิชา
- 7. แสดงข้อมูลการลงทะเบียนเรียน จากนั้นกดดำเนินการ

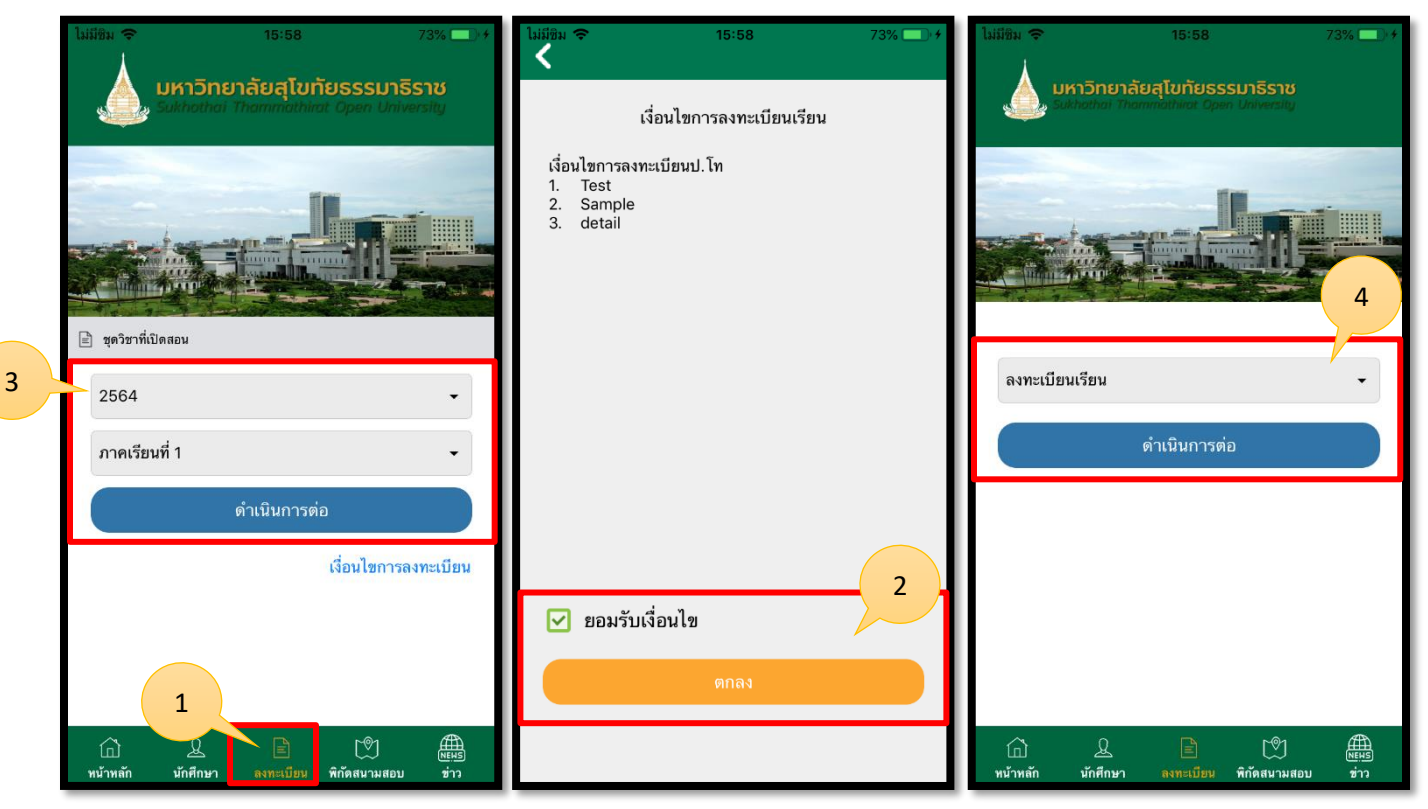

รูปภาพที่ 10 แสดงหน้าการลงทะเบียนเรียน

| ชื่อลูกค้า  | มหาวิทยาลัยสุโขทัยธรรมาธิราช          |         |
|-------------|---------------------------------------|---------|
| ชื่อโครงการ | ระบบบริการข้อมูลนักศึกษาบนอุปกรณ์พกพา | outlook |
| ชื่อเอกสาร  | คู่มือใช้งานสำหรับนักศึกษาปริญญาโท    |         |

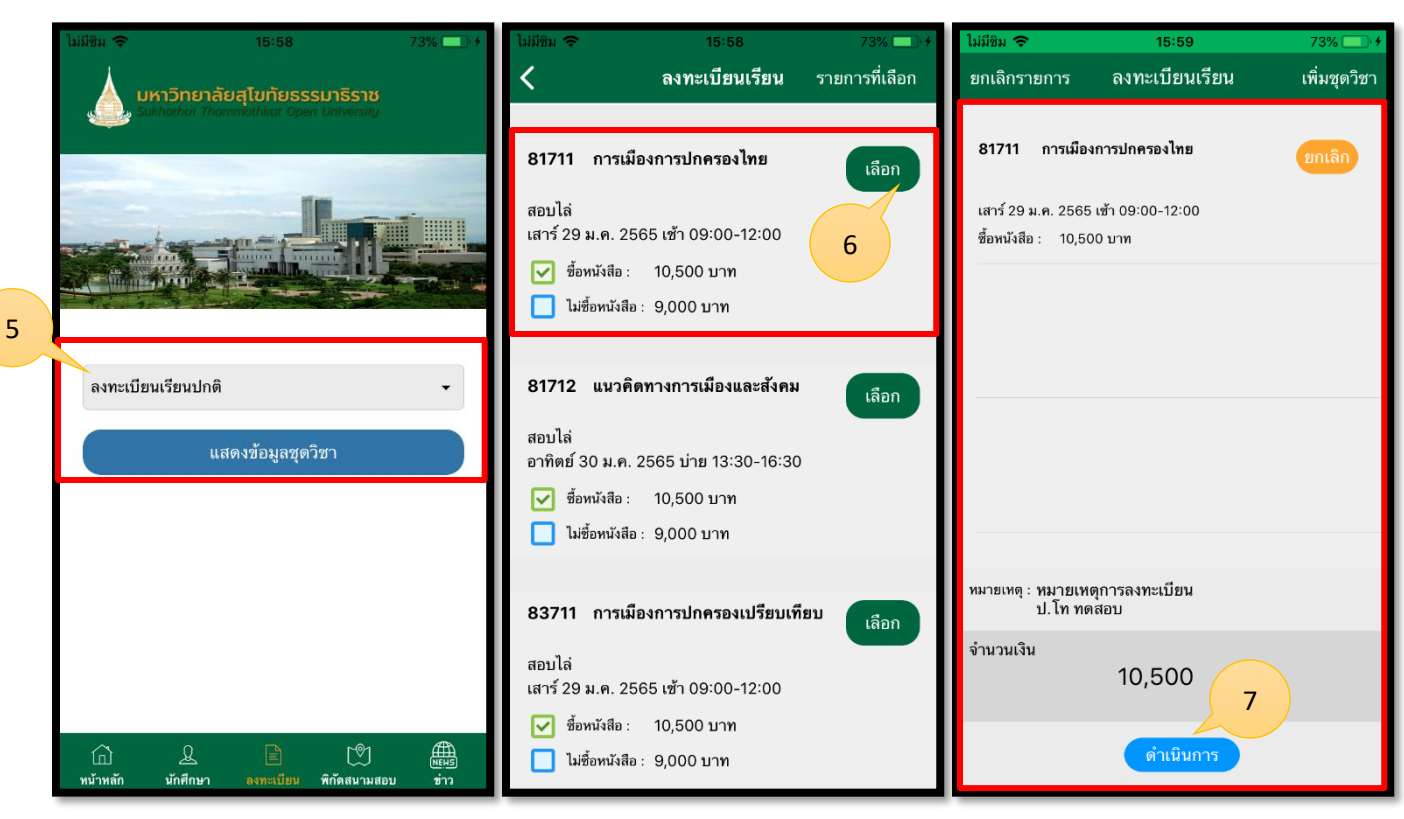

รูปภาพที่ 11 แสดงหน้าการลงทะเบียนเรียน

| ชื่อลูกค้า  | มหาวิทยาลัยสุโขทัยธรรมาธิราช          |         |
|-------------|---------------------------------------|---------|
| ชื่อโครงการ | ระบบบริการข้อมูลนักศึกษาบนอุปกรณ์พกพา | outlook |
| ชื่อเอกสาร  | คู่มือใช้งานสำหรับนักศึกษาปริญญาโท    |         |

2.8 การลงทะเบียนเรียน-ชำระเพิ่มเติม โดยมีรายละเอียดขั้นตอน ดังนี้

- 1. เลือกปีการศึกษา/ ภาคการศึกษา และกดแสดงประเภทการลงทะเบียน
- 2. เลือกประเภทการลงทะเบียน-ชำระเพิ่มเติมและกดดำเนินการต่อ
- 3. กรอกรายละเอียดและดำเนินการบันทึก
- 4. แสดงบันทึกรายการลงทะเบียนและเลือกรายการที่ต้องการชำระ
- กรณีต้องการนำเอกสารไปชำระที่ธนาคารให้เลือก เค้าน์เตอร์เซอร์วิส
- 6. กรณีต้องการชำระช่องทาง Online ให้เลือกชำระออนไลน์
- 7. แสดงรูปแบบเอกสารการชำระแบบบาร์โค้ด
- 8. แสดงรูปแบบเอกสารการชำระแบบคิวอาร์โค้ด
- 9. แสดงรูปแบบการชำระแบบผ่านบัตรเครดิต
- 10. แสดงรูปแบบการชำระแบบ Online สามารถเลือกจ่ายได้ทั้งคิวอาร์โค้ด และบัตรเครดิต
- 11. หลังจากชำระแล้วเรียบร้อย ให้ตรวจสอบสรุปผลการลงทะเบียนได้ผ่านทางอีเมล

| ไม่มีชิม 🗢 15:58 73% 🕠 ∳                                                           | Sukhathri Thammathirat Open University              | ใม่มีติม จ  | เรียบร้อยแล้ว                           | มให้กดปุ่ม บันทึก | 76%    |
|------------------------------------------------------------------------------------|-----------------------------------------------------|-------------|-----------------------------------------|-------------------|--------|
| 🗼 มหาวิทยาลัยสุโขทัยธรรมาธิราช                                                     |                                                     | <           | ช้                                      | าระเพิ่มเติม      | บันทึก |
| Sukhothai Thammisthinat Open University<br>τοι τοι τοι τοι τοι τοι τοι τοι τοι τοι | ประเภทการลงทะเบียน<br>ดำเนินการต่อ                  | โปรด        | ระบุรายละเอีย<br><sub>ผังสือเพิ่ม</sub> | Ø                 |        |
| ภาคเรียนที่ 1<br>ดำเนินการต่อ<br>เงื่อนไขการลงทะเบียน                              | เลือกขำระเพิ่มเติม และ<br>คลิกที่คำว่า Done<br>Done | ຈຳນວ<br>200 | นเงิน :                                 |                   | บาท    |
| (ก) (มี อาการเป็น เป็น เป็น เป็น เป็น เป็น เป็น เป็น                               | ลงทะเบียนเรียน<br>ชำระเพิ่มเติม<br>ลาพักการศึกษา    | จำนว        | นเงิน                                   | 200               | บาท    |

รูปภาพที่ 12 แสดงการลงทะเบียนเรียน-ชำระเพิ่มเติม

1

| ชื่อลูกค้า  | มหาวิทยาลัยสุโขทัยธรรมาธิราช          |         |
|-------------|---------------------------------------|---------|
| ชื่อโครงการ | ระบบบริการข้อมูลนักศึกษาบนอุปกรณ์พกพา | outlook |
| ชื่อเอกสาร  | คู่มือใช้งานสำหรับนักศึกษาปริญญาโท    |         |

| 17:19 🗸 💼                                                                                                    | < ชำระเพิ่มเติม                      | ไม่มียิม 🗢 16:44 82% 🖬 +<br>≮ลงทะเบียนเรียน ชำระเงิน                                                                                                    |
|----------------------------------------------------------------------------------------------------|--------------------------------------|----------------------------------------------------------------------------------------------------|
| <ul> <li>บันทึกการลงทะเบียน</li> <li>ชำระค่าธรรมเนียมเพิ่มเดิม</li> <li>12 พ.ค. 2564</li> <li>ปิการศึกษา 2563 ภาคการศึกษา 1</li> <li>สถานะ : ยังไม่ฮ่าระ</li> </ul> | โปรดระบุรายละเอียด                   | ໂມແລ້งการຫໍາຮະເຈີນ(PavSlin)                                                                                                    |
| กดเพื่อดูรายละเอียด<br>ชำระค่าธรรมเนียมเพิ่มเดิม<br>12 พ.ค. 2564<br>ปีการศึกษา 2564 ภาคการศึกษา 1<br>สถานะ : ยังไม่ชำระ                                             |                                      | Counter Service Co., Ltd.                                                                                                    |
| กดเพื่อดูรายละเอียด<br>ชำระดำธรรมเนียมเพิ่มเติม<br>12 พ.ศ. 2564<br>ปีการศึกษา 2564 ภาคการศึกษา 1<br>สถานะ : ยังไม่ช่าระ                                             | จำนวนเงิน :<br>0 บาท<br>ยกเลิกรายการ | จำนวนเงินที่ชำระ / Amount:<br><b>27,000</b> .00 บาท /THB<br>* ไม่รวมค่าธรรมเนียมของเคาน์เตอร์เซอร์วิส                                                          |
| 4 ลงทะเบียนเรียนปกติ<br>12 พ.ศ. 2564<br>ปีการศึกษา 2564 ภาตการศึกษา 1<br>สถานะ : ยังไม่ข่าระ<br>กดเพื่อดูรายละเอียด                                                 | ຈຳນວມເຈີນ                            | (Excluding service tees at Counter Service)<br>ชื่อร้านค้า /<br>Merchant Name: Tel: <u>0812345678</u><br>เลซที่ไบแจ้ง<br>สินค้า/Invoice No: 20210510164415FA34 |
| ขำระค่าธรรมเบียมเพิ่มเติม<br>12 พ.ศ. 2564<br>ปีการศึกษา 2564 ภาคการศึกษา 1                                                                                          | 5 6 (คาน์เตอร์เซอร์วิส ชำระออนไลน์   | รายละเอียด /<br>Description: Register<br>ผู้ชำระเงิน/Payer:                                                                                                    |

รูปภาพที่ 13 แสดงการลงทะเบียนเรียน-ชำระเพิ่มเติม

| ชื่อลูกค้า  | มหาวิทยาลัยสุโขทัยธรรมาธิราช          |         |
|-------------|---------------------------------------|---------|
| ชื่อโครงการ | ระบบบริการข้อมูลนักศึกษาบนอุปกรณ์พกพา | outlook |
| ชื่อเอกสาร  | คู่มือใช้งานสำหรับนักศึกษาปริญญาโท    |         |

| Camer                                                                                                    | ชำระเงิน                         | × | <          | ชำระเพิ่มเดิม             |     |
|----------------------------------------------------------------------------------------------------|----------------------------------|---|------------|---------------------------|-----|
| 8 STOU<br>powered by KBank Sandbox                                                                                              | STOU<br>powered by KBank Sandbox |   | โปรดระบุรา | ขละเอียด                  |     |
| Payment Type<br>ThaiQR<br>Processing                                                                                            | Name on Card<br>Card holder name | _ |            |                           | 10  |
|                                                                                                    | Card Number                      | _ | จำนวนเ     | เลือกรูปแบบการชำระ        |     |
|                                                                                                    | Expiry Date Security Code        | 0 | ยเลิกรา    | QR Code<br>เดบิต/เครดิต   | บาท |
|                                                                                                    | Pay 1,600.00 THB                 |   |            |                           |     |
| Per Number: 20210519163256_7640 1,100.00<br>Remaining time: 570 THB<br>OR ID : or_test_2036339b157b84626483587e39<br>2287681d11 |                                  |   | จานวนเงน   | 0                         | บาท |
| This page will be automatically updated with a<br>payment result within 30 seconds.                                             |                                  |   | เคา        | น์เตอร์เซอร์วิส ช่าระออนไ | ลน์ |

รูปภาพที่ 14 แสดงการลงทะเบียนเรียน-ชำระเพิ่มเติม

| ชื่อลูกค้า  | มหาวิทยาลัยสุโขทัยธรรมาธิราช          |         |
|-------------|---------------------------------------|---------|
| ชื่อโครงการ | ระบบบริการข้อมูลนักศึกษาบนอุปกรณ์พกพา | outlook |
| ชื่อเอกสาร  | คู่มือใช้งานสำหรับนักศึกษาปริญญาโท    |         |

2.9 การลงทะเบียนเรียน-ลาพักการศึกษา โดยมีรายละเอียดขั้นตอน ดังนี้

- 1. เลือกปีการศึกษา/ ภาคการศึกษา และกดแสดงประเภทการลงทะเบียน
- 2. เลือกประเภทการลงทะเบียน-ลาพักการศึกษาและกดดำเนินการต่อ
- 3. แสดงหน้ารายละเอียดการชำระค่าลาพักการศึกษา เลือกที่ต้องการชำระและกดบันทึก
- 4. แสดงหน้าการชำระเงิน
- 5. กรณีต้องการนำเอกสารไปชำระที่ธนาคารให้เลือก เค้าน์เตอร์เซอร์วิส
- 6. กรณีต้องการชำระช่องทาง Online ให้เลือกชำระออนไลน์
- 7. แสดงรูปแบบเอกสารการชำระแบบบาร์โค้ด
- 8. แสดงรูปแบบการชำระแบบ Online สามารถเลือกจ่ายได้ทั้งคิวอาร์โค้ด และบัตรเครดิต

9.

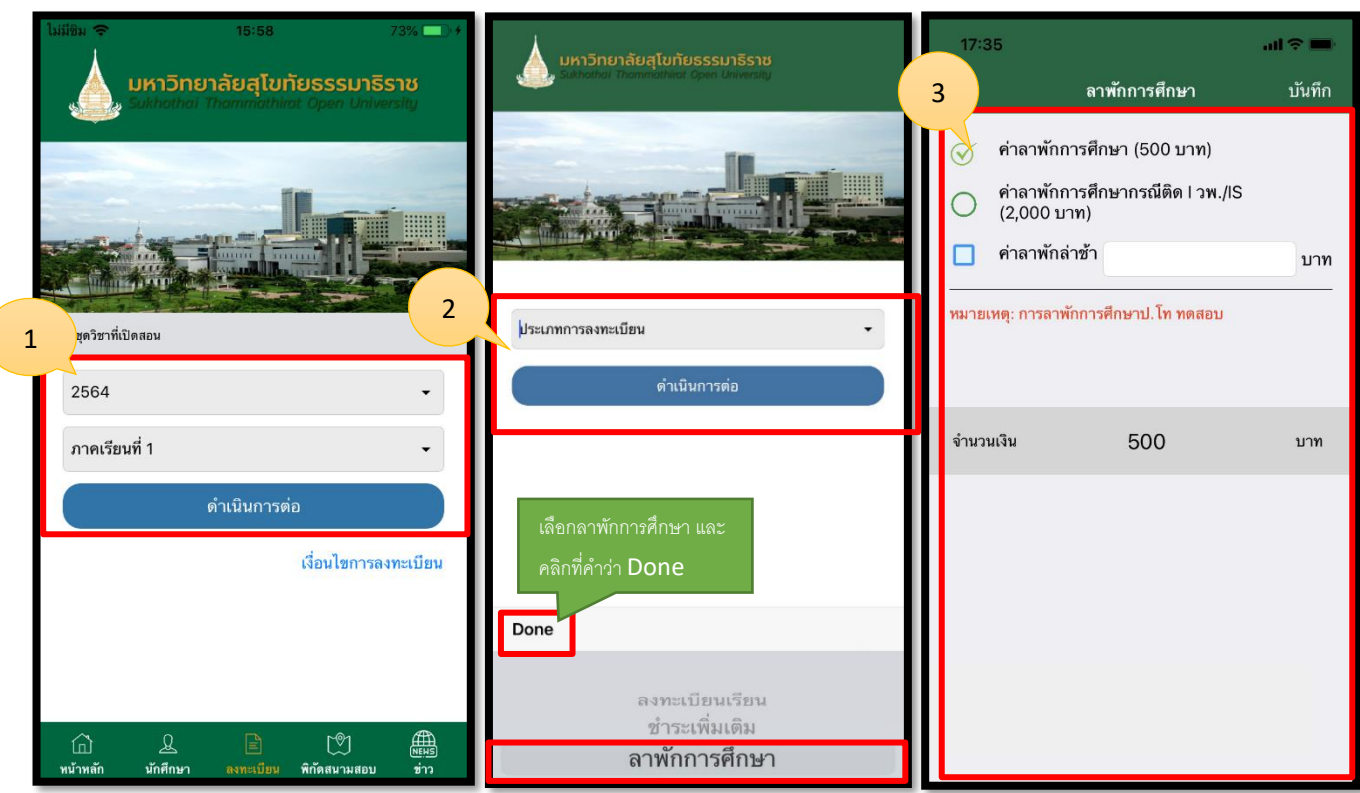

รูปภาพที่ 15 แสดงการลงทะเบียนเรียน-ลาพักการศึกษา

| ชื่อลูกค้า  | มหาวิทยาลัยสุโขทัยธรรมาธิราช          |         |
|-------------|---------------------------------------|---------|
| ชื่อโครงการ | ระบบบริการข้อมูลนักศึกษาบนอุปกรณ์พกพา | outlook |
| ชื่อเอกสาร  | คู่มือใช้งานสำหรับนักศึกษาปริญญาโท    |         |

| 🔷 ลาพักการศึกษา                                                                                      | < ลาพักการศึกษา                                                       | 🕻 ลาพักการศึกษา ชำระเงิน                                                                |
|----------------------------------------------------------------------------------------------------|-----------------------------------------------------------------------|-----------------------------------------------------------------------------------------|
| 4 ด่าลาพักการศึกษา(500 บาท)                                                                          | 🧭 ค่าลาพักการศึกษา(500 บาท)                                           | PAYMENT                                                                                 |
| <ul> <li>ค่าลาพักการศึกษากรณีติด I วพ./IS (2000 บาท)</li> <li>ค่าลาพักล่าช้า</li> <li>บาท</li> </ul> | 🔵 ค่าลาพักการศึกษากรณีติด I วพ./IS (2000 บาท)<br>🔲 ค่าลาพักล่าซ้า บาท | <b>ใบแจ้งการซำระเงิน(PaySlip)</b><br>Counter Service Co., Ltd.                          |
| หมายเหตุ: การลาพักการศึกษาป. โท ทดสอบ                                                                | หมายเหตุ: การลาพักการศึกษาป.โท ทดสอบ                                  | 806040012530182                                                                         |
|                                                                                                    | เลือกรูปแบบการชำระ                                                    | จำนวนเงินที่ชำระ / Amount:<br><b>500</b> .00 บาท /THB                                   |
| ยกเลิกรายการ                                                                                         | QR Code<br>ยกเลิก <sup>-</sup> าะ                                     | * ไม่รวมคำธรรมเนียมของเคาน์เตอร์เซอร์วิส<br>(Excluding service fees at Counter Service) |
| จำนวนเงิน 500 บาท                                                                                    | เดบิต/เครดิด<br>จำนว <mark>า</mark> เจี้ยกเลิก                        | ชื่อร้านค้า /<br>Merchant Name: มหาวิทยาลัยสุโขทัยธรรมาธิราช<br>Tel: <u>0812345678</u>  |
|                                                                                                    |                                                                       | เลขที่ไบแจ้ง<br>สินค้า/Invoice No: 202105121740265747                                   |
|                                                                                                    |                                                                       | รายละเอียด /<br>Description: Register                                                   |
|                                                                                                    |                                                                       | ผู้ชำระเงิน/Payer:                                                                      |
| 5 6                                                                                                  |                                                                       | วันที่ทำรายการ /<br>Transaction Date: 12/05/2021 17:40                                  |
|                                                                                                    |                                                                       | กำหนดชำระเงิน /<br>Expired Date: 09/06/2021 00:00                                       |
| เคาน์เดอร์เซอร์วิส ช่าระออนไลน์                                                                      | เคาน์เตอร์เซอร์วิส ช่าระออนไลน์                                       | มันทึกรปบาร์โค้ดนี้หรือเปิดรปภาพบาร์โค้ดจากอีเมล์ เพื่อนำไปทำระ                         |

รูปภาพที่ 16 แสดงการลงทะเบียนเรียน-ลาพักการศึกษา

7

| ชื่อลูกค้า  | มหาวิทยาลัยสุโขทัยธรรมาธิราช          |         |
|-------------|---------------------------------------|---------|
| ชื่อโครงการ | ระบบบริการข้อมูลนักศึกษาบนอุปกรณ์พกพา | outlook |
| ชื่อเอกสาร  | คู่มือใช้งานสำหรับนักศึกษาปริญญาโท    |         |

2.10 การดูข้อมูลสนามสอบ

โดยมีรายละเอียดขั้นตอน ดังนี้

- 1. คลิกที่ไอคอน พิกัดสนามสอบ
- 2. เลือกภูมิภาค/ จังหวัด/ สนามสอบ
- 3. คลิก แสดงข้อมูล
- 4. แสดงแผนที่
- 5. คลิกไอคอนเพื่อแสดงสนามสอบใกล้ฉัน
- 6. แสดงแผนที่สนามสอบใกล้ฉัน
- 7. คลิกปักหมุดสีเขียนเพื่อแสดงหน้าแผนที่
- 8. แสดงหน้าแผนที่ Google Map

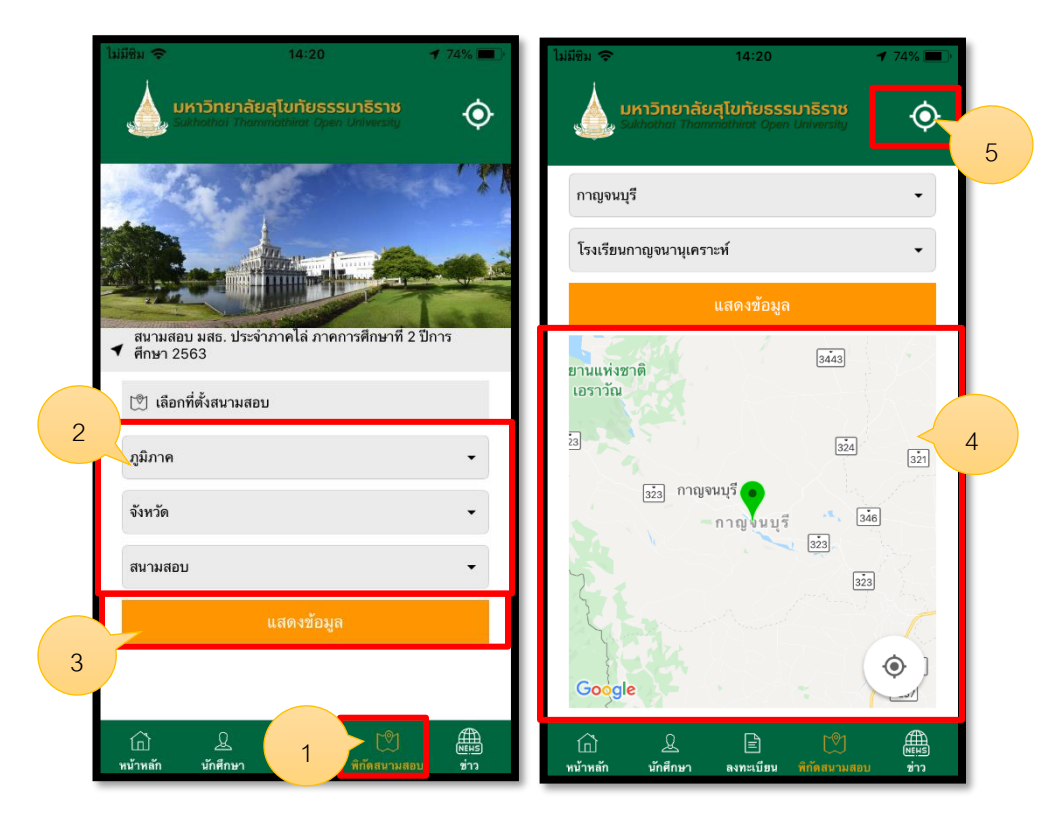

รูปภาพที่ 18 แสดงการดูข้อมูลสนามสอบ

| ชื่อลูกค้า  | มหาวิทยาลัยสุโขทัยธรรมาธิราช          |         |
|-------------|---------------------------------------|---------|
| ชื่อโครงการ | ระบบบริการข้อมูลนักศึกษาบนอุปกรณ์พกพา | outlook |
| ชื่อเอกสาร  | คู่มือใช้งานสำหรับนักศึกษาปริญญาโท    |         |

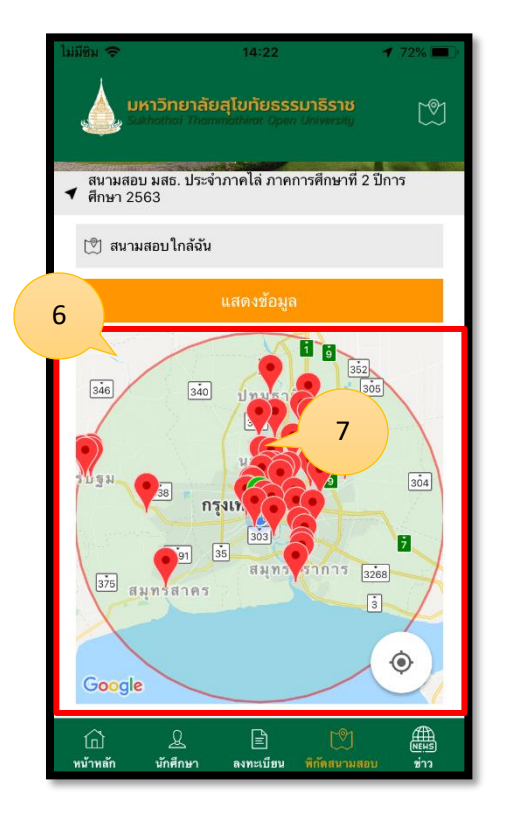

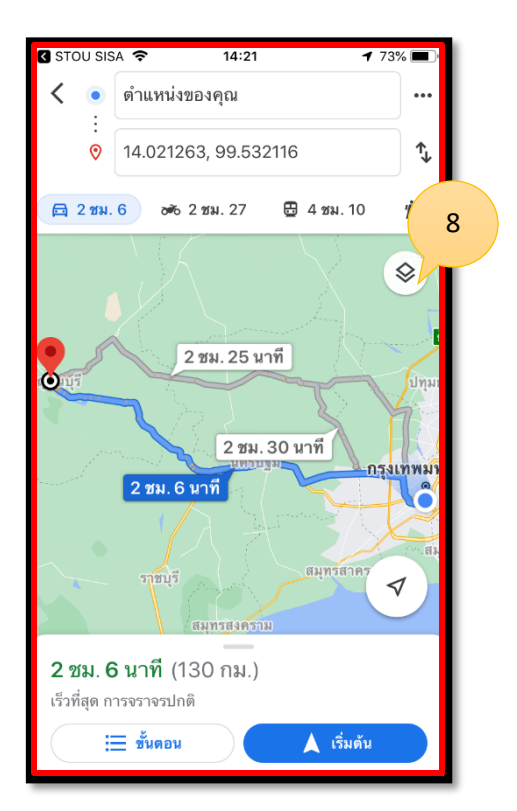

รูปภาพที่ 19 แสดงการดูข้อมูลสนามสอบ

| ชื่อลูกค้า  | มหาวิทยาลัยสุโขทัยธรรมาธิราช          |         |
|-------------|---------------------------------------|---------|
| ชื่อโครงการ | ระบบบริการข้อมูลนักศึกษาบนอุปกรณ์พกพา | outlook |
| ชื่อเอกสาร  | คู่มือใช้งานสำหรับนักศึกษาปริญญาโท    |         |

2.11 การดูข้อมูลปฏิทินกิจกรรม โดยมีรายละเอียดขั้นตอน ดังนี้

- คลิกที่ไอคอนหน้าหลัก
- 2. คลิกที่ปฏิทินกิจกรรม
- 3. เลือกวันที่ ที่ต้องการดูกิจกรรม
- 4. ปัดเลื่อน ซ้าย-ขวา เพื่อดูเดือนก่อนหน้า และหลัง
- 5. สามารถเปลี่ยนมุมมองแบบรายเดือน รายสัปดาห์
- 6. แสดงข้อมูลแบบรายการที่เรียงตามเดือน

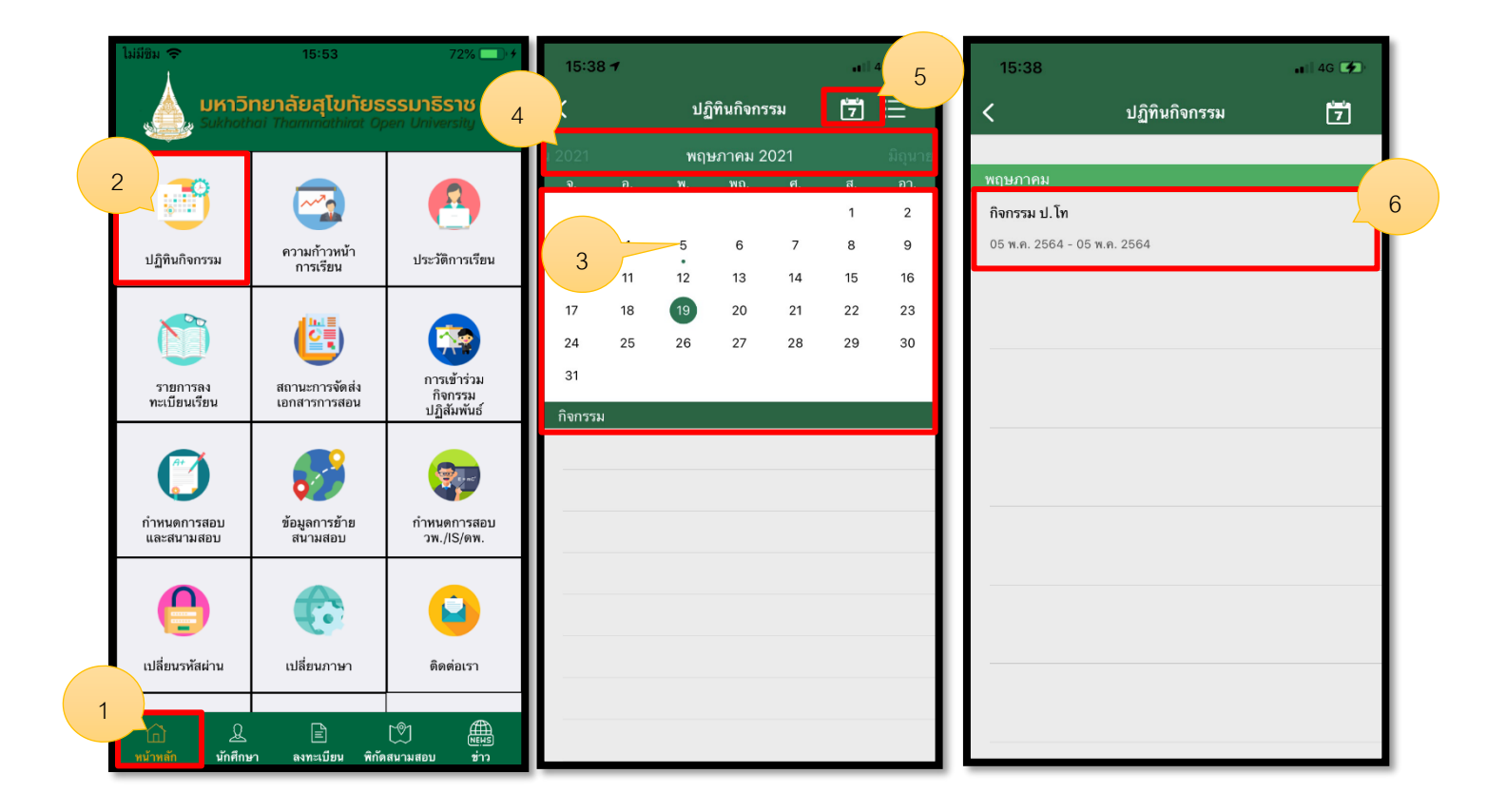

รูปภาพที่ 20 แสดงการดูดูข้อมูลปฏิทินกิจกรรม

| ชื่อลูกค้า  | มหาวิทยาลัยสุโขทัยธรรมาธิราช          |         |
|-------------|---------------------------------------|---------|
| ชื่อโครงการ | ระบบบริการข้อมูลนักศึกษาบนอุปกรณ์พกพา | outlook |
| ชื่อเอกสาร  | คู่มือใช้งานสำหรับนักศึกษาปริญญาโท    |         |

2.12 การดูความก้าวหน้าของการเรียน โดยมีรายละเอียดขั้นตอน ดังนี้

- 1. คลิกไอคอนความก้าวหน้าของการเรียน
- 2. คลิกผลการเรียนที่สอบผ่าน
- 3. คลิกโครงสร้างหลักสูตร
- 4. แสดงข้อมูลผลการเรียนที่สอบผ่าน
- 5. แสดงข้อมูลโครงสร้างหลักสูตร

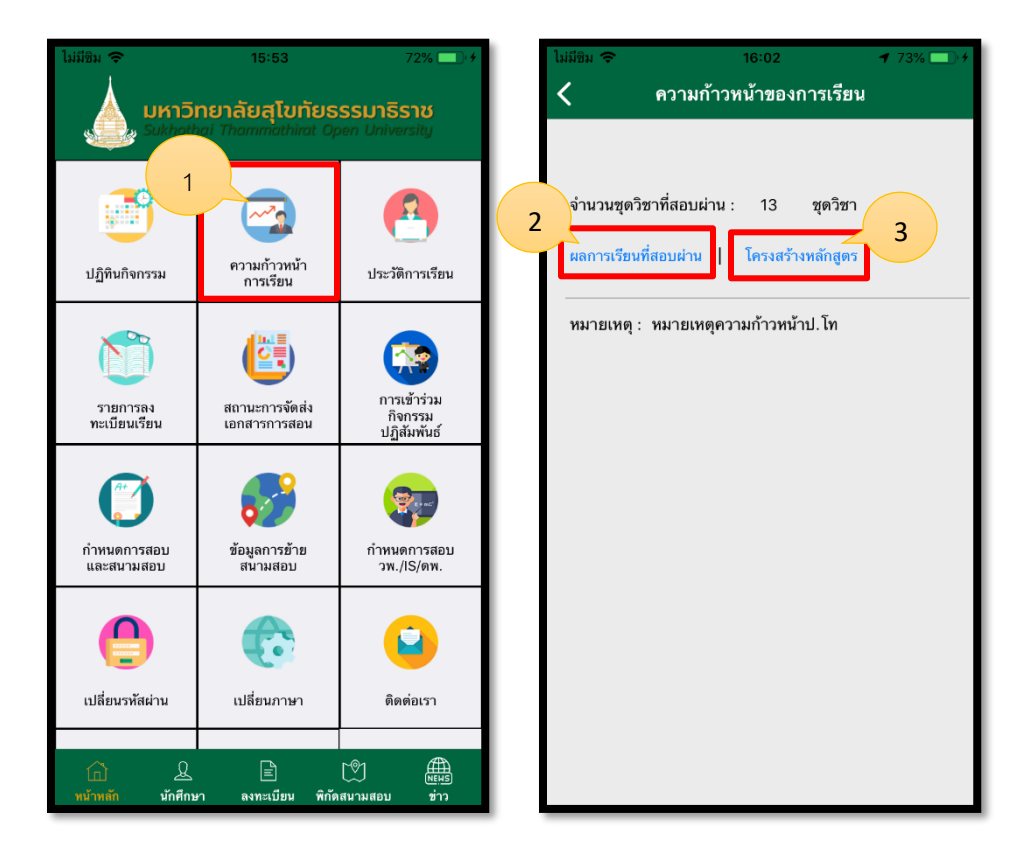

รูปภาพที่ 21 แสดงการดูความก้าวหน้าของการเรียน

| ชื่อลูกค้า  | มหาวิทยาลัยสุโขทัยธรรมาธิราช          |         |
|-------------|---------------------------------------|---------|
| ชื่อโครงการ | ระบบบริการข้อมูลนักศึกษาบนอุปกรณ์พกพา | outlook |
| ชื่อเอกสาร  | คู่มือใช้งานสำหรับนักศึกษาปริญญาโท    |         |

| ใม่มีชิม 🗢                                                        | 16:02                | <b>1</b> 73% 💷 4 |
|-------------------------------------------------------------------|----------------------|------------------|
| 🖌 ผลการเรี                                                        | รียนที่สอบผ่าน       |                  |
| 80711 การวิเคราะห์การเง่<br>ทางรัฐศาสตร์<br>ปีการศึกษา 2557 ภาค 1 | งืองและระเบียบวิธีวิ | ้เจ้ย 4          |
| 81711 การเมืองการปกคร<br>ปีการศึกษา 2557 ภาค 1                    | องไทย                | SP               |
| 81712 แนวคิดทางการเมื<br>ปีการศึกษา 2557 ภาค 2                    | องและสังคม           | В                |
| 83711 การเมืองการปกค <sup>.</sup><br>ปีการศึกษา 2557 ภาค 2        | รองเปรียบเทียบ       | SP               |
| 83713 กระแส โลกศึกษา<br>ปีการศึกษา 2558 ภาค 1                     |                      | SP               |
| 81711 การเมืองการปกคร<br>ปีการศึกษา 2558 ภาค 2                    | องไทย                | В                |
| 83713 กระแส โลกศึกษา<br>ปีการศึกษา 2559 ภาค 1                     |                      | N                |
| 83713 กระแส โลกศึกษา<br>ปีการศึกษา 2560 ภาค 1                     |                      | В                |
| 83711 การเมืองการปกค <sup>.</sup><br>ปีการศึกษา 2560 ภาค 2        | รองเปรียบเทียบ       | В                |

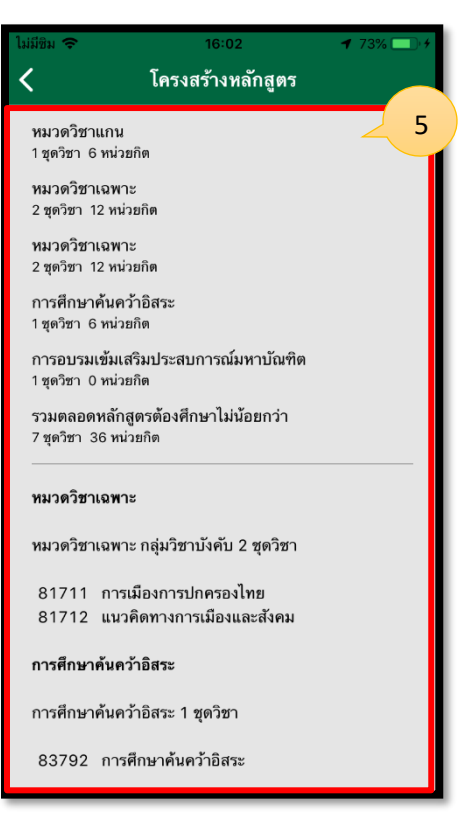

รูปภาพที่ 22 แสดงการดูความก้าวหน้าของการเรียน

| ชื่อลูกค้า  | มหาวิทยาลัยสุโขทัยธรรมาธิราช          |         |
|-------------|---------------------------------------|---------|
| ชื่อโครงการ | ระบบบริการข้อมูลนักศึกษาบนอุปกรณ์พกพา | outlook |
| ชื่อเอกสาร  | คู่มือใช้งานสำหรับนักศึกษาปริญญาโท    |         |

2.13 การดูประวัติการเรียน โดยมีรายละเอียดขั้นตอน ดังนี้

- 1. คลิกไอคอนประวัติการเรียน
- 2. แสดงผลข้อมูลการเรียน

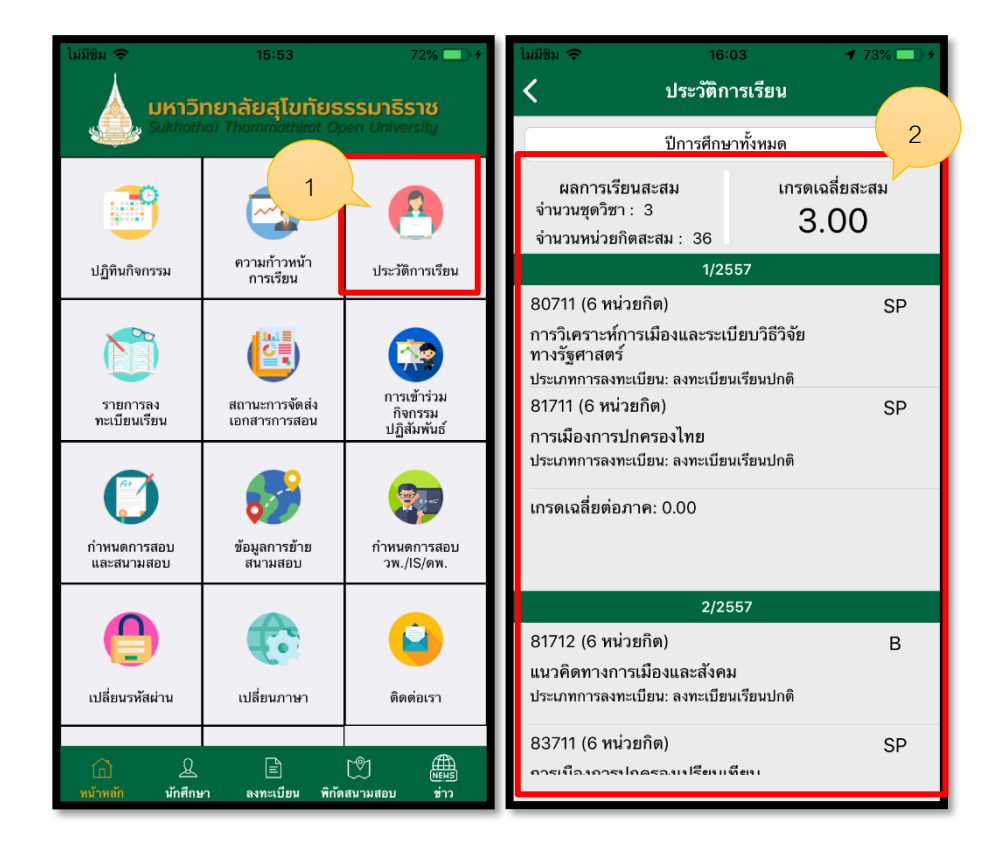

รูปภาพที่ 23 แสดงการดูประวัติการเรียน

| ชื่อลูกค้า  | มหาวิทยาลัยสุโขทัยธรรมาธิราช          |         |
|-------------|---------------------------------------|---------|
| ชื่อโครงการ | ระบบบริการข้อมูลนักศึกษาบนอุปกรณ์พกพา | outlook |
| ชื่อเอกสาร  | คู่มือใช้งานสำหรับนักศึกษาปริญญาโท    |         |

2.14 การรายการลงทะเบียนเรียน โดยมีรายละเอียดขั้นตอน ดังนี้

- 1. คลิกไอคอนบันทึกรายการลงทะเบียน
- 2. กดเพื่อดูรายละเอียดการลงทะเบียน
- 3. ปุ่มยกเลิ้กรายการ เมื่อต้องการยกเลิกรายการ
- 4. เมื่อต้องการชำระเงินรายการลงทะเบียน ให้เลือกเคาน์เตอร์เซอร์วิส หรือชำระออนไลน์

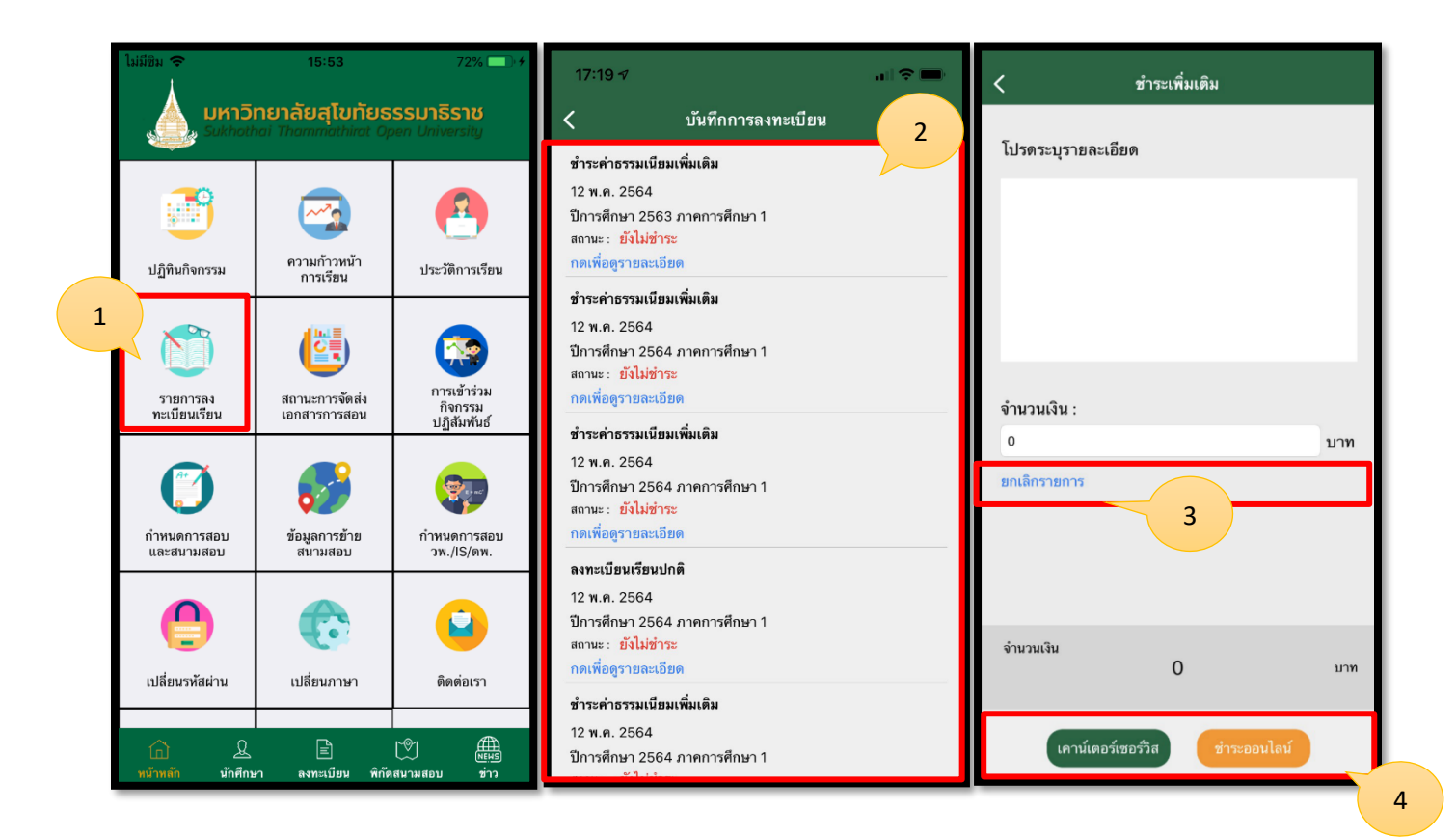

รูปภาพที่ 24 แสดงหน้าการดูรายการลงทะเบียนเรียน

| ชื่อลูกค้า  | มหาวิทยาลัยสุโขทัยธรรมาธิราช          |         |
|-------------|---------------------------------------|---------|
| ชื่อโครงการ | ระบบบริการข้อมูลนักศึกษาบนอุปกรณ์พกพา | outlook |
| ชื่อเอกสาร  | คู่มือใช้งานสำหรับนักศึกษาปริญญาโท    |         |

2.15 การดูสถานะการจัดส่งเอกสารการสอบ โดยมีรายละเอียดขั้นตอน ดังนี้

- 1. คลิกไอคอนสถานะการจัดส่งเอกสารการสอบ
- 2. แสดงข้อมูลสถานะภาพการจัดส่งเอกสารการสอบ

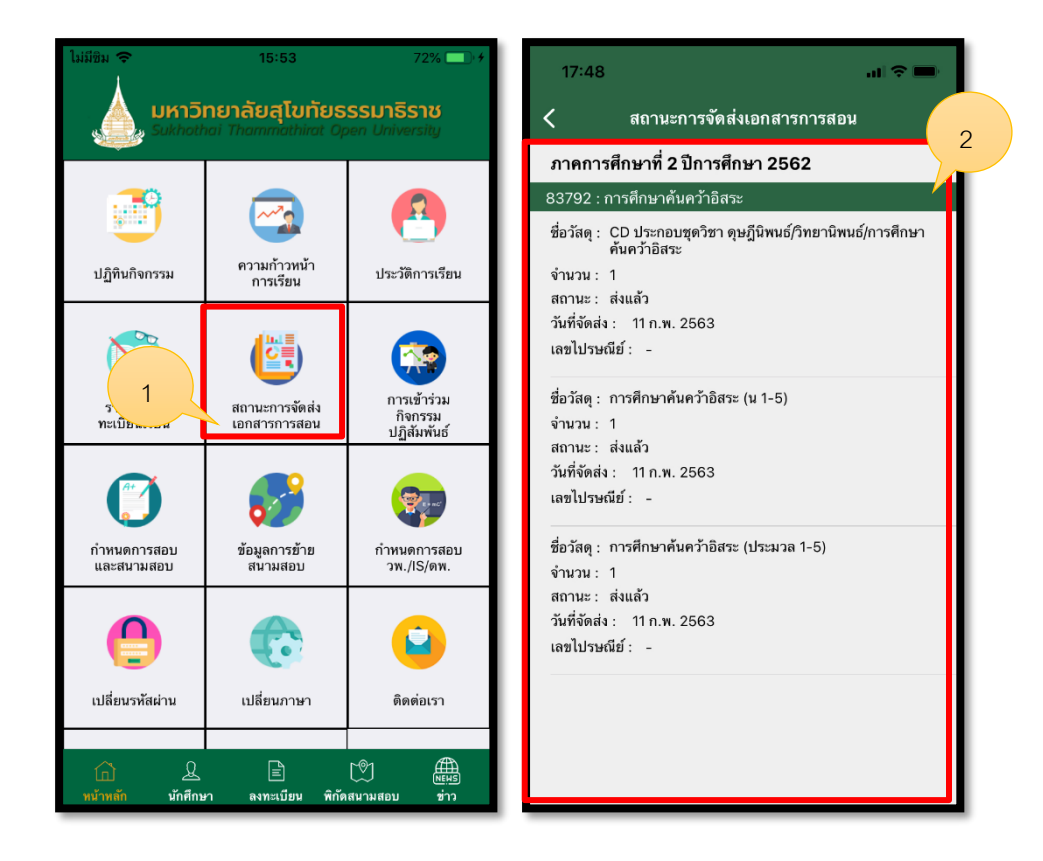

รูปภาพที่ 25 แสดงหน้าการดูสถานะการจัดส่งเอกสารการสอบ

| ชื่อลูกค้า  | มหาวิทยาลัยสุโขทัยธรรมาธิราช          |         |
|-------------|---------------------------------------|---------|
| ชื่อโครงการ | ระบบบริการข้อมูลนักศึกษาบนอุปกรณ์พกพา | outlook |
| ชื่อเอกสาร  | คู่มือใช้งานสำหรับนักศึกษาปริญญาโท    |         |

2.16 การดูการเข้าร่วมกิจกรรมปฏิสัมพันธ์ โดยมีรายละเอียดขั้นตอน ดังนี้

- 1. คลิกไอคอนการเข้าร่วมกิจกรรมปฏิสัมพันธ์
- 2. แสดงวิชาที่มีสิทธ์สัมมนาคลิกดูรายละเอียด
- 3. แสดงรายละเอียดและคลิกดูรายละเอียดการสัมมนาครั้งที่ 1
- 4. แสดงหน้ารายละเอียดการสัมมนาครั้ง 1

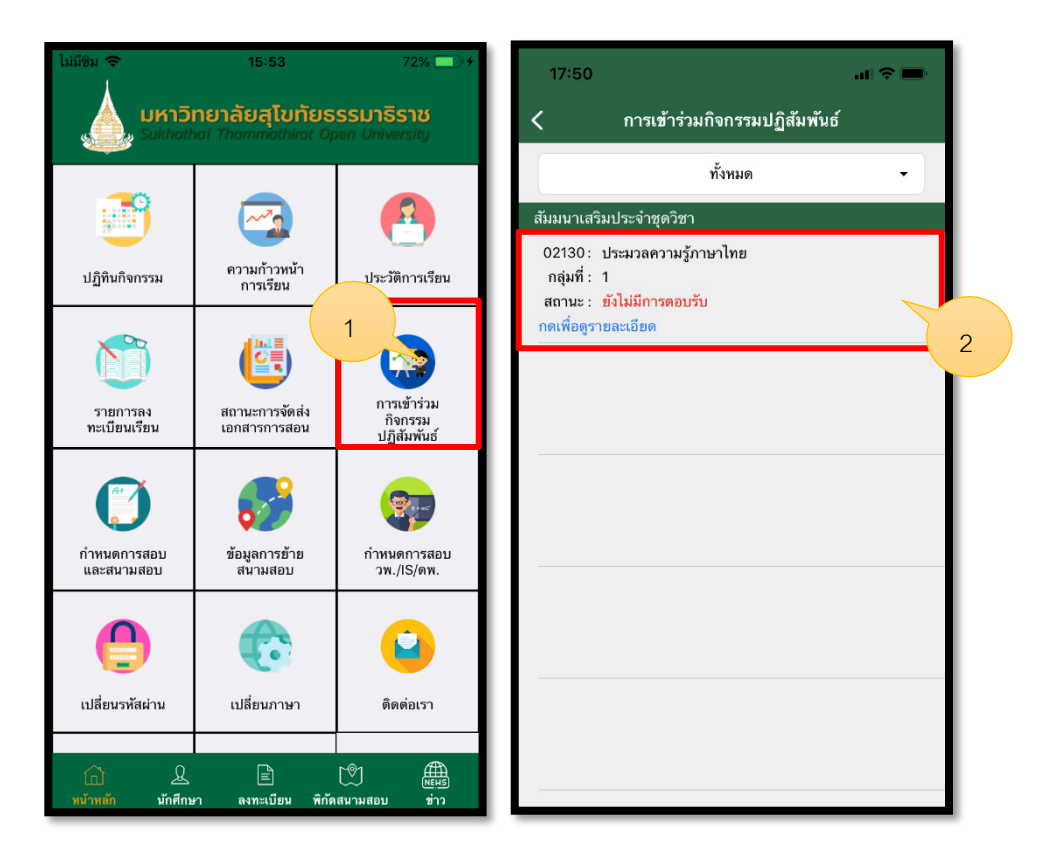

รูปภาพที่ 26 แสดงหน้าการเข้าร่วมกิจกรรมปฏิสัมพันธ์

| ชื่อลูกค้า  | มหาวิทยาลัยสุโขทัยธรรมาธิราช               |         |
|-------------|--------------------------------------------|---------|
| ชื่อโครงการ | ระบบบริการข้อมูลนักศึกษาบนอุปกรณ์พกพา      | outlook |
| ชื่อเอกสาร  | <i>ค</i> ู่มือใช้งานสำหรับนักศึกษาปริญญาโท |         |

| 17:50                                                                                                    | ati 🗢 🖿      | 17:50                                                                                                    | al 🗢 🔳                                                |
|----------------------------------------------------------------------------------------------------|--------------|----------------------------------------------------------------------------------------------------|-------------------------------------------------------|
| < รายละเอียด                                                                                                    |              | < গ                                                                                                    | ายละเอียด                                             |
| สัมมนาเสริมประจำชุดวิช                                                                                                    | ก            | สัมมนา                                                                                                    | เสริมประจำชดวิชา                                      |
| ชื่อกิจกรรม : กิจกรรมป.โท<br>02130 : ประมวลความรู้ภาษาไทย<br>กลุ่มที่ : 1<br>ระดับการศึกษา : ปริญญาโท<br>สาขาวิชา : ศึกษาศาสตร์<br>แขนงวิชา : หลักสูตรและการสอน<br>วิชาเอก : ภาษาไทย<br>หมายเหตุ : ทดสอบรายละเอียด<br>ครั้งที่ : 1 12 พ.ค. 2564 - 26 พ.ค. 2564 | ดูรายละเอียด | ครั้งที่: 1<br>สถานที่: มหาลัยสุโขทัยธร<br>อาจารย์:<br>วันที่: 12 พ.ค. 2564-26 ห<br>เวลา: 08:00-12:00 น.<br>ไฟล์แนบ:<br>PDF | รรมาธิราช อาคารบริหารและวิชาการ ขั้น 2<br>พ.ศ. 2564 4 |
|                                                                                                    |              |                                                                                                    |                                                       |

รูปภาพที่ 27 แสดงหน้าการดูการเข้าร่วมกิจกรรมปฏิสัมพันธ์

| ชื่อลูกค้า  | มหาวิทยาลัยสุโขทัยธรรมาธิราช          |         |
|-------------|---------------------------------------|---------|
| ชื่อโครงการ | ระบบบริการข้อมูลนักศึกษาบนอุปกรณ์พกพา | outlook |
| ชื่อเอกสาร  | คู่มือใช้งานสำหรับนักศึกษาปริญญาโท    |         |

2.17 การดูกำหนดการสอบและสนามสอบ โดยมีรายละเอียดขั้นตอน ดังนี้

1. คลิกไอคอนกำหนดการสอบและสนามสอบ

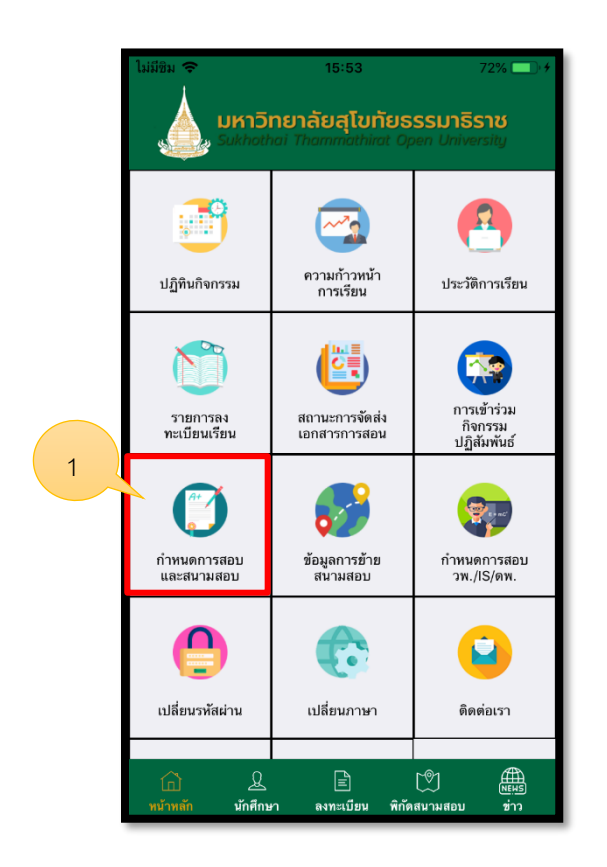

รูปภาพที่ 28 แสดงหน้าการดูกำหนดการสอบและสนามสอบ

| ชื่อลูกค้า  | มหาวิทยาลัยสุโขทัยธรรมาธิราช          |         |
|-------------|---------------------------------------|---------|
| ชื่อโครงการ | ระบบบริการข้อมูลนักศึกษาบนอุปกรณ์พกพา | outlook |
| ชื่อเอกสาร  | คู่มือใช้งานสำหรับนักศึกษาปริญญาโท    |         |

2.18 การดูข้อมูลการย้ายสนามสอบ โดยมีรายละเอียดขั้นตอน ดังนี้

- 1. คลิกไอคอนข้อมูลการย้ายสนามสอบ
- 2. คลิกตกลง
- 3. แสดงข้อมูลการย้ายสนามสอบ
- 4. คลิกไอคอนปักหมุดเพื่อดูแผนที่ระยะทาง
- 5. แผนที่แสดงระยะทาง

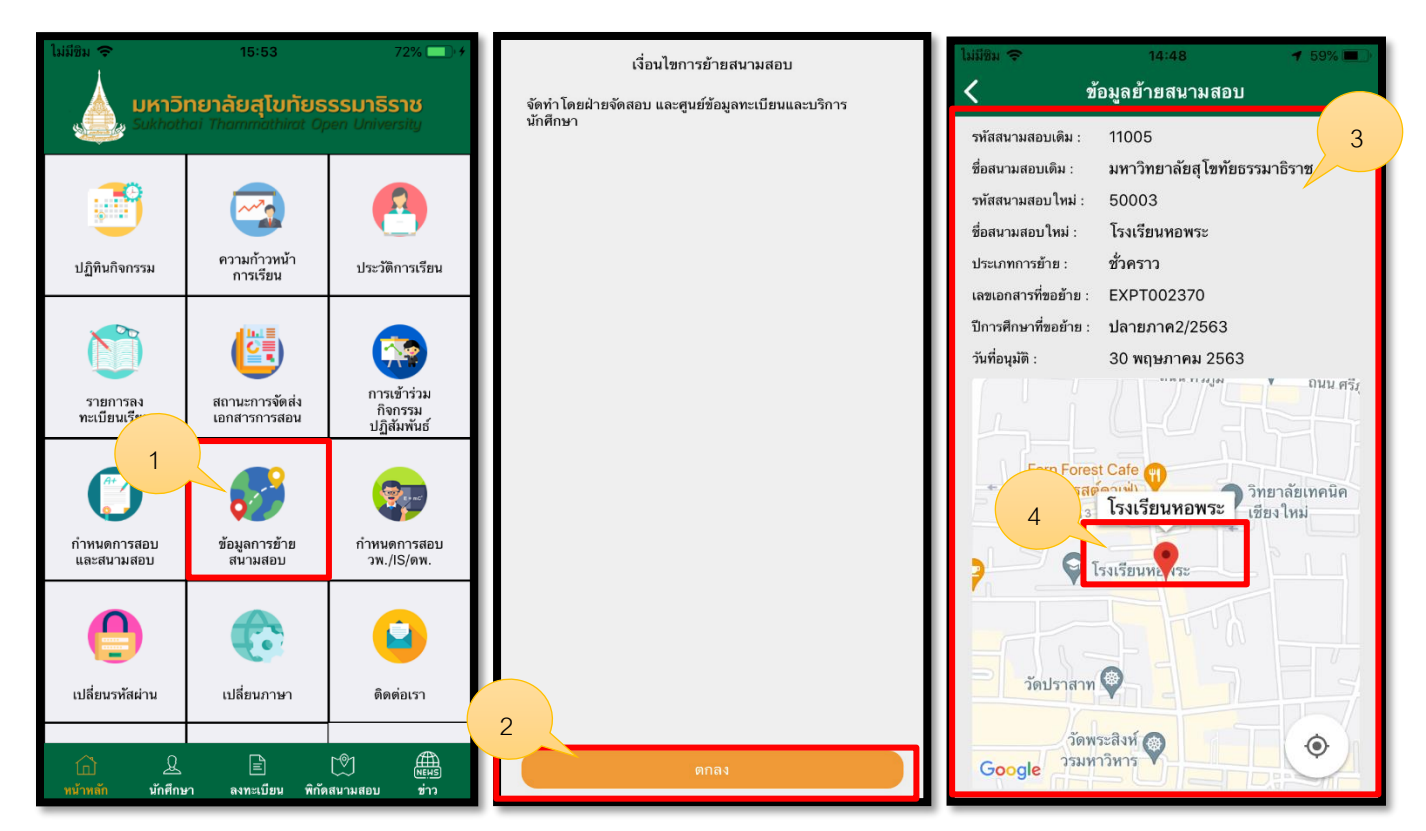

รูปภาพที่ 29 แสดงหน้าการดูข้อมูลการย้ายสนามสอบ

| ชื่อลูกค้า  | มหาวิทยาลัยสุโขทัยธรรมาธิราช          |         |
|-------------|---------------------------------------|---------|
| ชื่อโครงการ | ระบบบริการข้อมูลนักศึกษาบนอุปกรณ์พกพา | outlook |
| ชื่อเอกสาร  | คู่มือใช้งานสำหรับนักศึกษาปริญญาโท    |         |

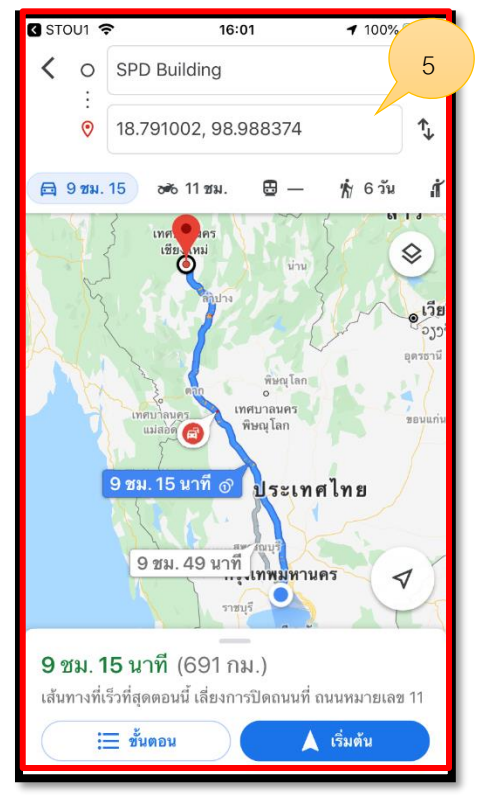

รูปภาพที่ 30 แสดงหน้าการดูข้อมูลการย้ายสนามสอบ

| ชื่อลูกค้า  | มหาวิทยาลัยสุโขทัยธรรมาธิราช          |         |
|-------------|---------------------------------------|---------|
| ชื่อโครงการ | ระบบบริการข้อมูลนักศึกษาบนอุปกรณ์พกพา | outlook |
| ชื่อเอกสาร  | คู่มือใช้งานสำหรับนักศึกษาปริญญาโท    |         |

2.19 การดูกำหนดการสอบ วพ./IS/ดพ. โดยมีรายละเอียดขั้นตอน ดังนี้

- 1. คลิกไอคอนกำหนดการสอบ วพ./IS/ดพ.
- 2. แสดงรายละเอียดกำหนดการสอบ วพ./IS/ดพ.

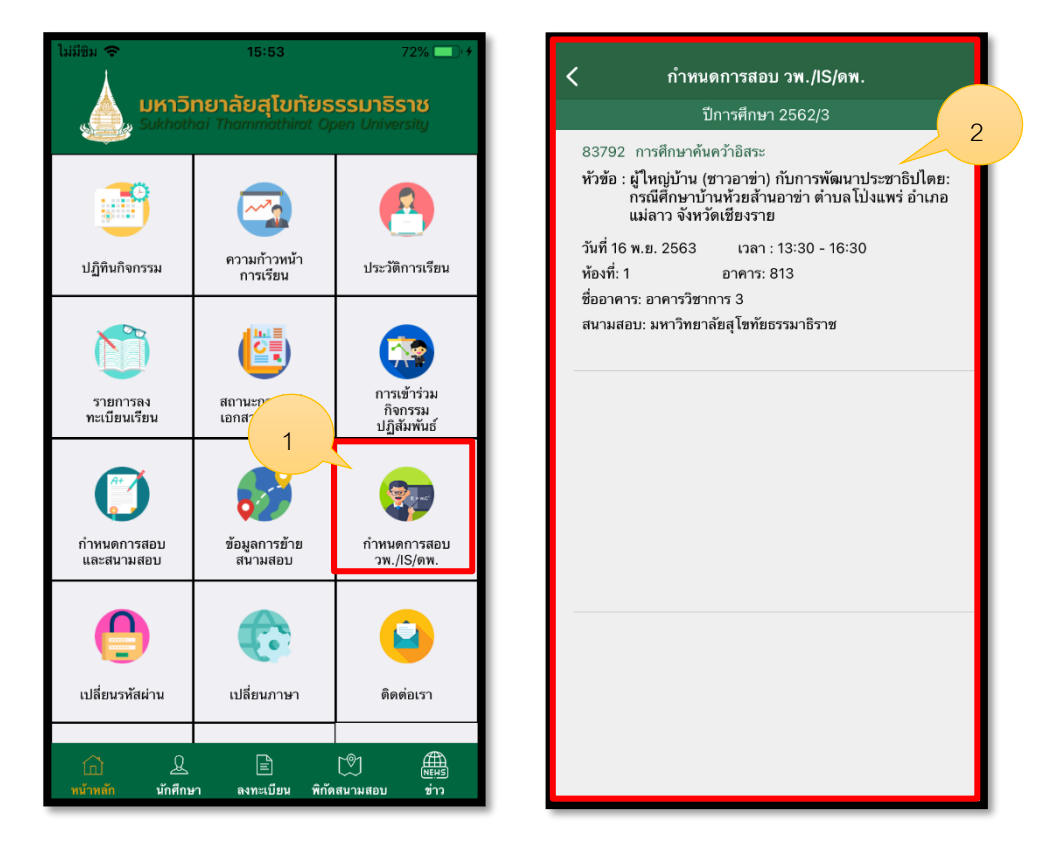

รูปภาพที่ 31 แสดงหน้าการดูกำหนดการสอบ วพ./IS/ดพ.

| ชื่อลูกค้า  | มหาวิทยาลัยสุโขทัยธรรมาธิราช          |         |
|-------------|---------------------------------------|---------|
| ชื่อโครงการ | ระบบบริการข้อมูลนักศึกษาบนอุปกรณ์พกพา | outlook |
| ชื่อเอกสาร  | คู่มือใช้งานสำหรับนักศึกษาปริญญาโท    |         |

2.20 การเปลี่ยนรหัสผ่าน โดยมีรายละเอียดขั้นตอน ดังนี้

- 1. คลิกไอคอนเปลี่ยนรหัสผ่าน
- 2. ดำเนินการใส่รหัสผ่าน
- 3. เมื่อดดำเนินการใส่รหัสผ่านเรียบร้อยแล้วให้กดยืนยัน

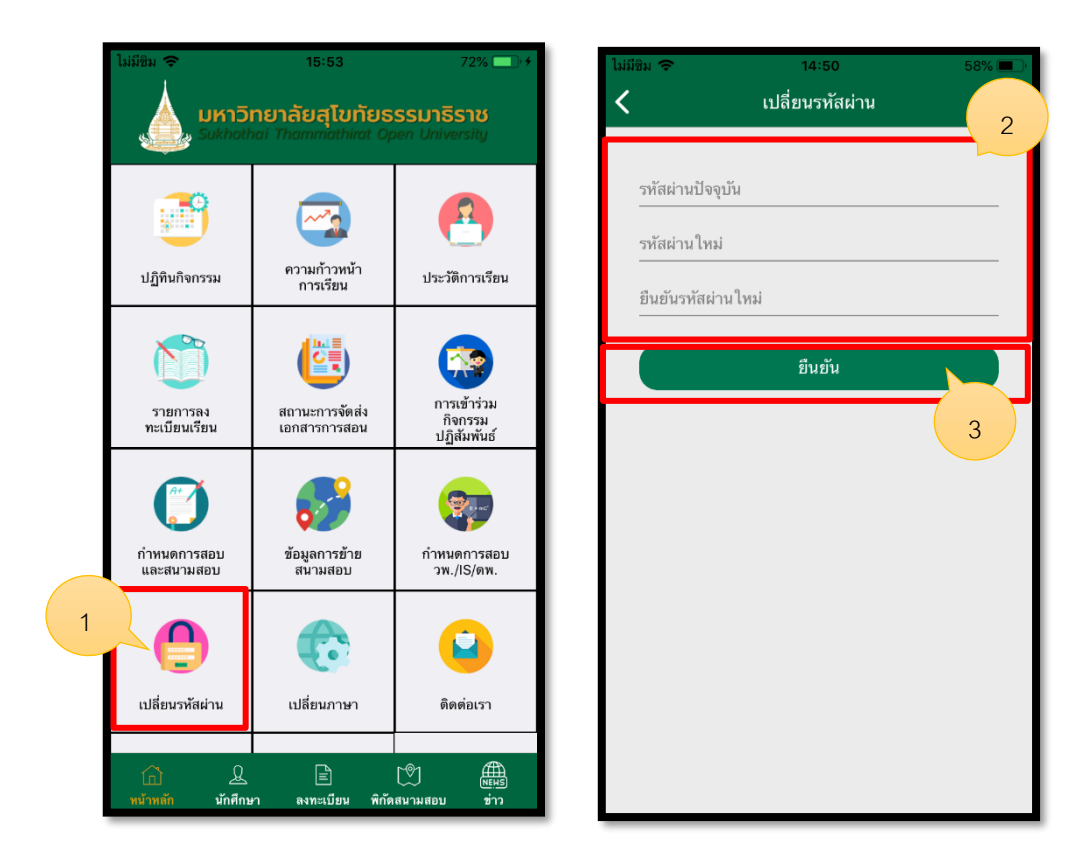

รูปภาพที่ 32 แสดงหน้าการเปลี่ยนรหัสผ่าน

| ชื่อลูกค้า  | มหาวิทยาลัยสุโขทัยธรรมาธิราช          |         |
|-------------|---------------------------------------|---------|
| ชื่อโครงการ | ระบบบริการข้อมูลนักศึกษาบนอุปกรณ์พกพา | outlook |
| ชื่อเอกสาร  | คู่มือใช้งานสำหรับนักศึกษาปริญญาโท    |         |

2.21 การเปลี่ยนภาษา โดยมีรายละเอียดขั้นตอน ดังนี้

- 1. คลิกไอคอนเปลี่ยนภาษา
- 2. ดำเนินการเลือกภาษาที่ต้องการ

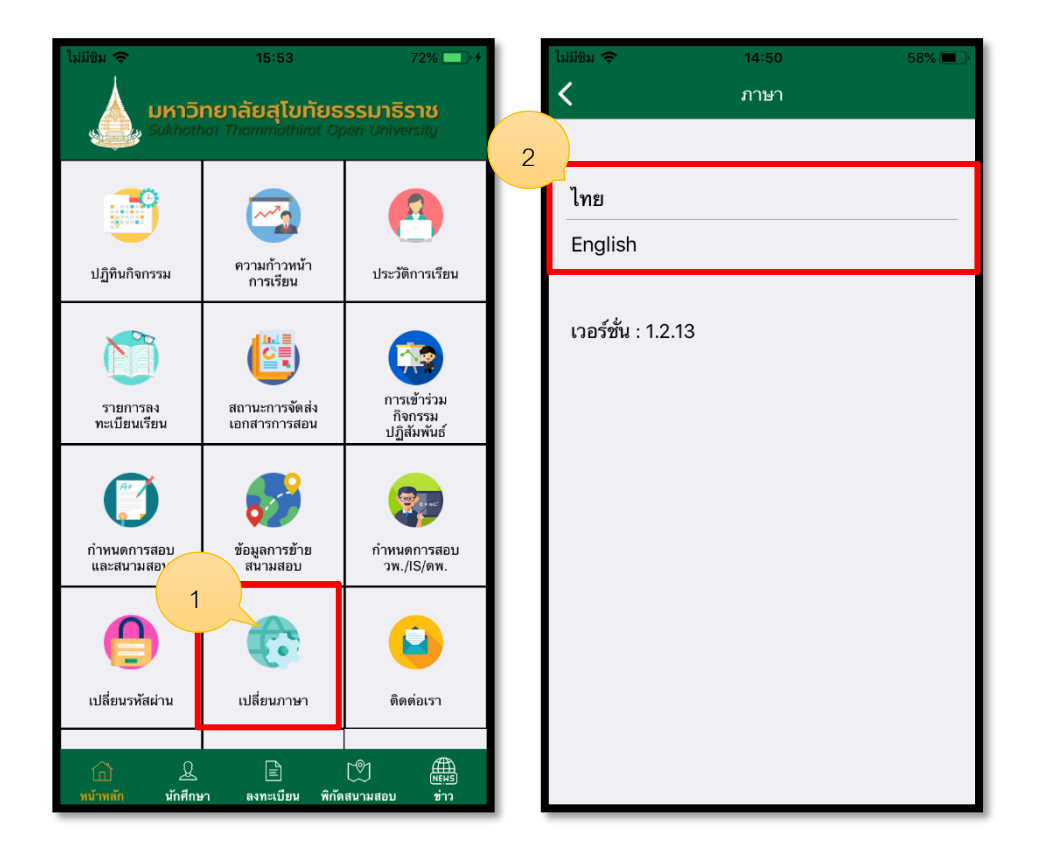

รูปภาพที่ 33 แสดงหน้าการเปลี่ยนภาษา

| ชื่อลูกค้า  | มหาวิทยาลัยสุโขทัยธรรมาธิราช          |         |
|-------------|---------------------------------------|---------|
| ชื่อโครงการ | ระบบบริการข้อมูลนักศึกษาบนอุปกรณ์พกพา | outlook |
| ชื่อเอกสาร  | คู่มือใช้งานสำหรับนักศึกษาปริญญาโท    |         |

2.22 ติดต่อเรา โดยมีรายละเอียดขั้นตอน ดังนี้

- 1. คลิกไอคอนติดต่อเรา
- 2. คลิกเลือกช่องทางที่ต้องการติดต่อ

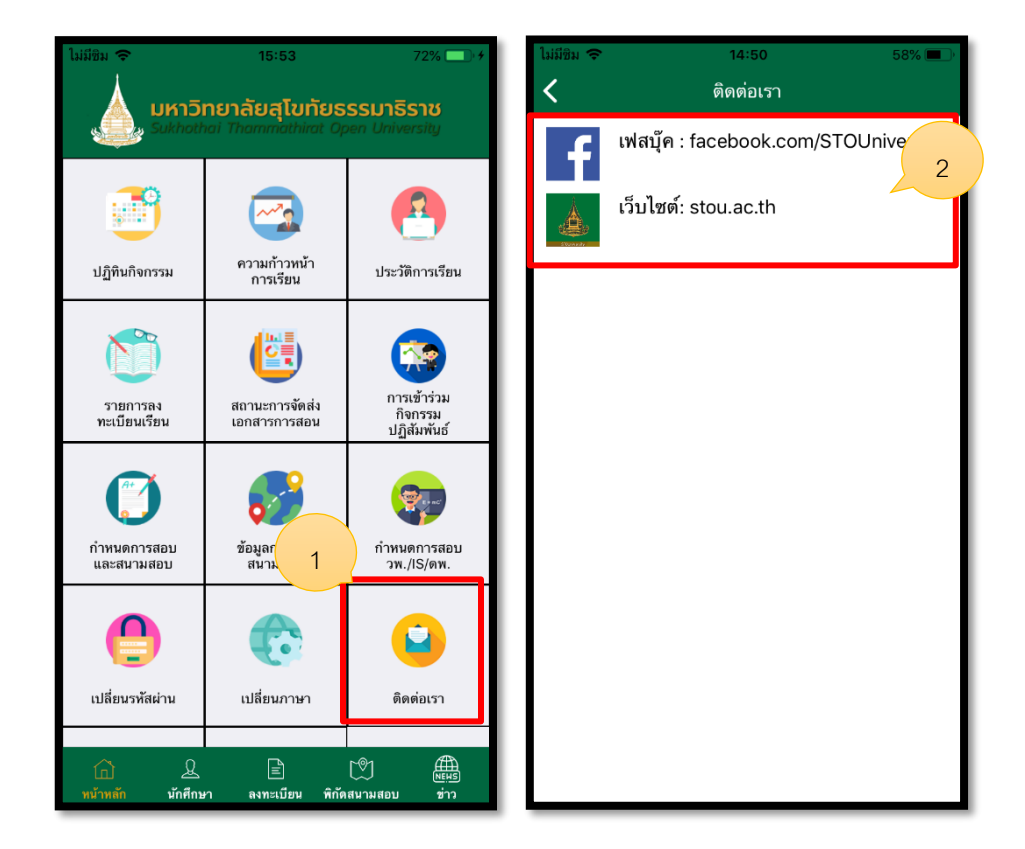

รูปภาพที่ 34 แสดงหน้าการติดต่อเรา

| ชื่อลูกค้า  | มหาวิทยาลัยสุโขทัยธรรมาธิราช          |         |
|-------------|---------------------------------------|---------|
| ชื่อโครงการ | ระบบบริการข้อมูลนักศึกษาบนอุปกรณ์พกพา | outlook |
| ชื่อเอกสาร  | คู่มือใช้งานสำหรับนักศึกษาปริญญาโท    |         |

2.23 แชทบอท โดยมีรายละเอียดขั้นตอน ดังนี้

1. คลิกไอคอนแชทบอท

2. แสดงหน้าแชทบอท

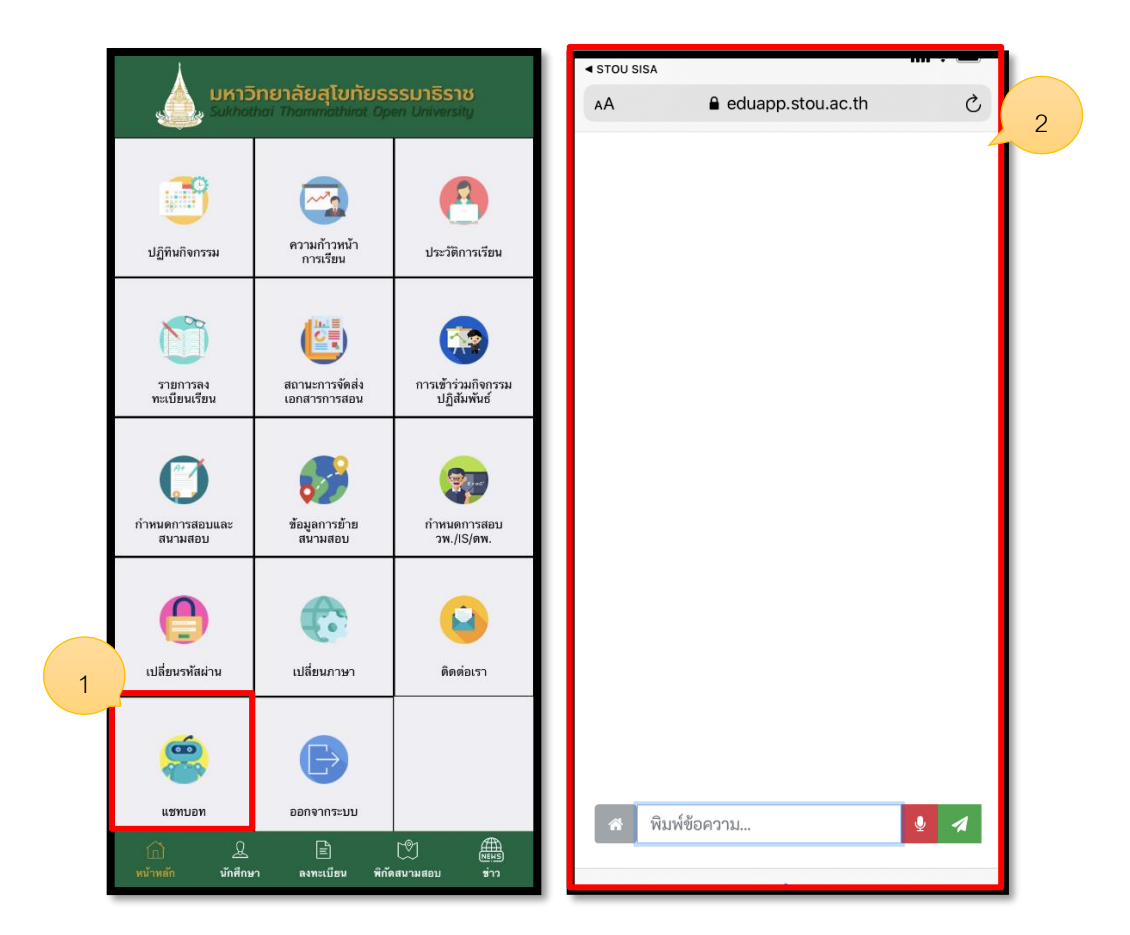

รูปภาพที่ 35 แสดงหน้าการแชทบอท

| ชื่อลูกค้า  | มหาวิทยาลัยสุโขทัยธรรมาธิราช          |         |
|-------------|---------------------------------------|---------|
| ชื่อโครงการ | ระบบบริการข้อมูลนักศึกษาบนอุปกรณ์พกพา | outlook |
| ชื่อเอกสาร  | คู่มือใช้งานสำหรับนักศึกษาปริญญาโท    |         |

2.24 การออกจากระบบ โดยมีรายละเอียดขั้นตอน ดังนี้

- 1. คลิกไอคอนออกจากระบบ
- 2. ออกจากระบบให้เลือกที่ใช่

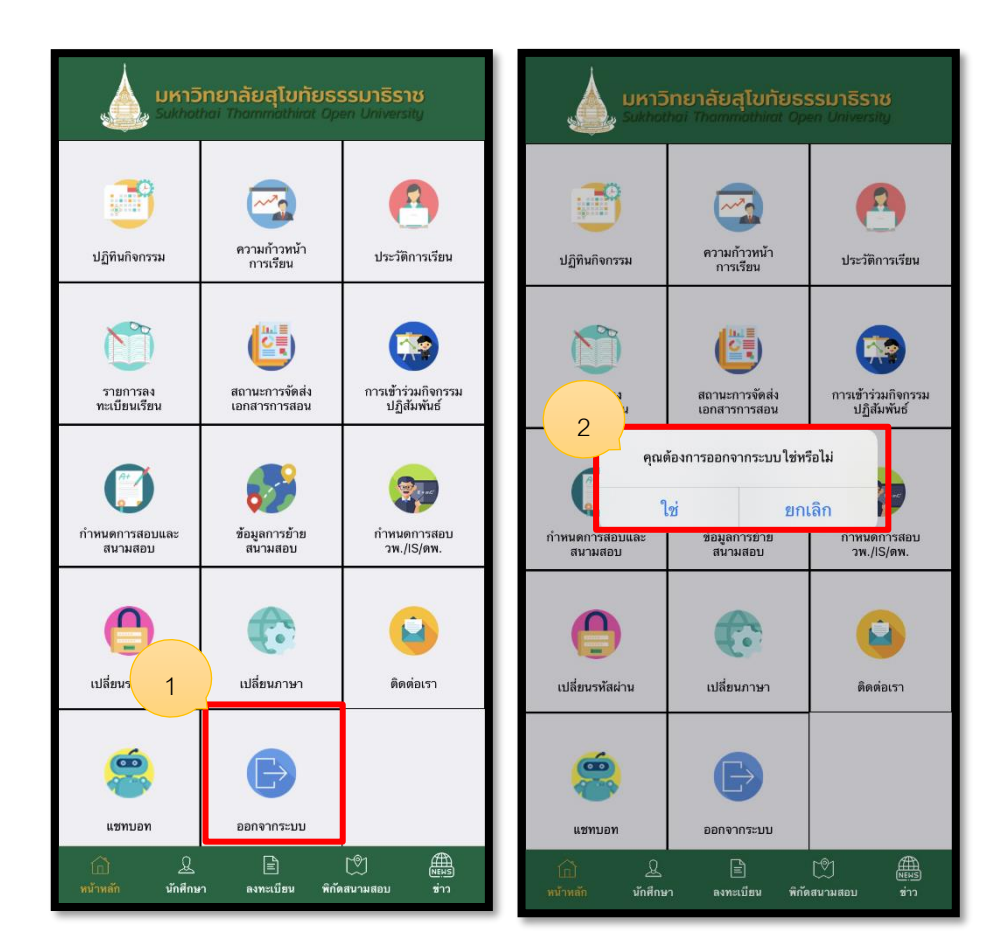

รูปภาพที่ 36 แสดงหน้าการออกจากระบบ